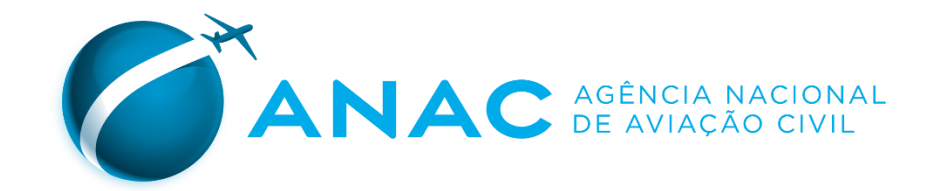

# Guia prático

# **Como solicitar Licenças e Habilitações Sistema SINTAC**

Coordenadoria de Licenças e Habilitações

CLHA/GTQC/SPL

Jan 2024

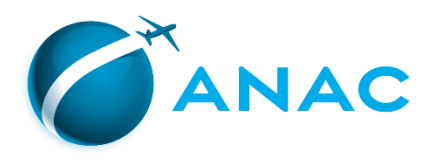

### ROTEIRO

- PASSO 1 Cadastro de horas na CIV Digital
- PASSO 2 Cadastro da solicitação de licenças e/ou habilitações
- PASSO 3 Emissão e pagamento das GRUs aplicáveis
- PASSO 4 Inclusão dos documentos no processo
- PASSO 5 Acompanhamento do processo

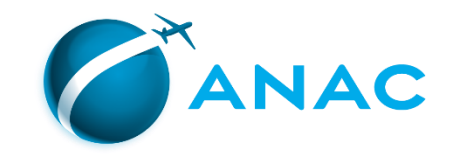

### PASSO 1 – CADASTRO DE HORAS NA CIV DIGITAL

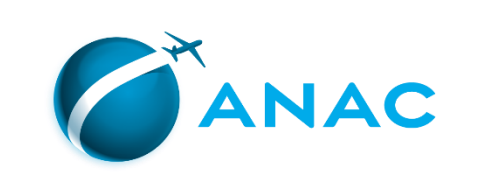

| ← C බ ⊡ https://sso.anac.gov.br/auth/realms                                                                                                    | /producao/protocol/openid-connect/auth?clie          | ent_id=client-saci&re  | 2 A 🛧 🤇                                                                             | 🐉 🗘 । 🕻                                                    | ) 🕀 🗞                                                                    |   |
|----------------------------------------------------------------------------------------------------|------------------------------------------------------|------------------------|-------------------------------------------------------------------------------------|------------------------------------------------------------|--------------------------------------------------------------------------|---|
| govbr                                                                                                    | COMUNICA BR                                          | ACESSO À INFORMAÇÃO    | PARTICIPE                                                                           | EGISLAÇÃO                                                  | ÓRGÃOS DO GOVERNO                                                        |   |
| CANAC                                                                                                    |                                                      |                        |                                                                                     |                                                            | 0                                                                        | ? |
| O primeiro passo para obter ou revalidar<br>licenças e/ou habilitações é registrar as horas<br>voadas e o voo de cheque na CIV Digital.<br>É por meio desse sistema que a ANAC verifica<br>se o candidato cumpriu os requisitos mínimos | Login *<br>LOGIN DO SACI<br>Senha *<br>SENHA DO SACI | $\boldsymbol{\oslash}$ |                                                                                     |                                                            |                                                                          |   |
| previstos no RBAC 61                                                                                                    | ENTRAR                                               |                        |                                                                                     |                                                            |                                                                          |   |
|                                                                                                    | ESQUECEU SUA SENHA?                                  | CRIAR CONTA            | A experiência de<br>aéreas po<br>alternativame<br>expedida pelas<br>boras de voo) o | e voo obtida<br>de ser comp<br>nte, por uma<br>empresas (c | em empresas<br>rovada,<br>a declaração<br>leclaração de<br>ar juntada ao |   |
| Para registro de horas na CIV Digital, siga os<br>seguintes passos                                                                                                    | Entrar com govbr<br>Entrar com govbr                 |                        |                                                                                     |                                                            |                                                                          |   |

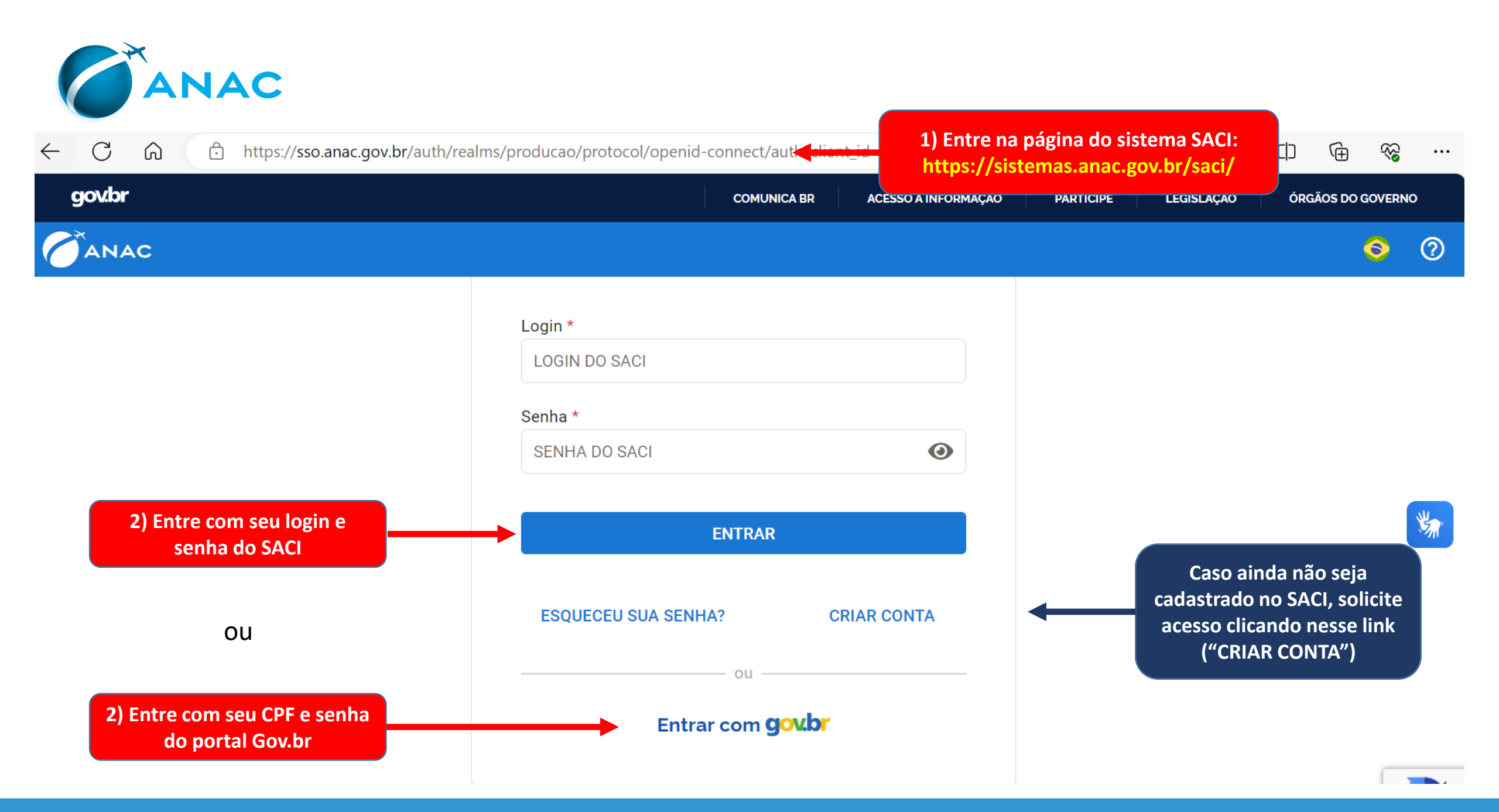

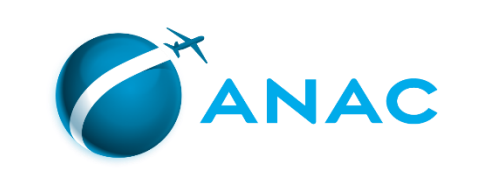

| SACI                                                                                                    |                                                                                                    |                                                                                                    | X |
|----------------------------------------------------------------------------------------------------|----------------------------------------------------------------------------------------------------|----------------------------------------------------------------------------------------------------|---|
| Login:<br>SERVIÇOS<br>AERODROMO<br>CERTIF. CENTROS                                                                                                    | Declaração do Experiôncia do Viên                                                                       | <ul> <li>A) No menu à esquerda, selecione</li> <li>(CIV/Declaração de Experiência de Voo"</li> <li>(aeronaves brasileiras)</li> </ul>                                                                                                    |   |
| CMA<br>DADOS AERONAUTA<br>DCERTA<br>E-CVA<br>GRUCORPORATIVO<br>SIGEC<br>NadaConsta<br>REGISTRO DE CAPACITAÇÃO<br>Rxe<br>SACI<br>SCA<br>SDR<br>SISHAB<br>SME<br>SVA<br>Logoff | Declaração de Experiência de Vôo - Empresa<br>Declaração de Experiência de Vôo - Estrangeira<br>Endosso | Ainda, o RBAC 61.199 diz<br>aeronave que pertencian i<br>àquele designativo de tipo       CIV/Declaração de Experiência de Voo –<br>Estrangeira" (aeronaves estrangeiras)         Há, portanto, necessidade<br>em transição entre modelos<br>TPO diferentes em 24/3/2016.       CIV/Declaração de Experiência de Voo –<br>Estrangeira" (aeronaves estrangeiras)         Clique nos links abaixo para visualizar os procedimentos para:<br>1. "Solicitação de serviço" e "Cadastrar FAP"<br>2. "SISHAB"       CI         SACI - SOLICITAÇÃO DE SERVIÇO, PEL e SISHAB - ATENÇÃO!       En virtude da publicação do RBAC 61 EMD 06 e da IS 61-004G algumas aeronaves TIPO passaram a ser<br>CLASSE.         Ainda, o RBAC 61.199 diz que: "(2) Adicionalmente, até 30/6/2017, para realizar transição entre modelos de<br>aeronave que pertencian a designativos de tipo diferentes em 24/3/2016, o piloto deverá ser aprovado em<br>exame de proficiência aplicado por INSPAC ou Examinador Credenciado em um dos modelos pertencentes<br>àquele designativo de tipo."         Há, portanto, necessidade de se manter registro no SACI quanto à realização de exame de proficiência aquelcado por INSPAC ou Examinador Credenciado em um dos modelos pertencentes<br>àquele designativo de tipo."         Há, portanto, necessidade de se manter registro no SACI quanto à realização de exame de proficiência que mode<br>e TPD diferentes em 24/3/2016.         Clique nos links abaixo para visualizar os procedimentos para:<br>1. "Solicitação de serviço" e "Cadastrar FAP"<br>2. "SISHAB"         Solicitamos que em caso de sugestão, dívida ou dificuldades de acesso aos sistemas, entre em contato com<br>nossa central de atendimento através do telefone 163. | * |

| Image: Attps://sistemas.anac.gov.br/SACl, | /CIV/Digital/incluir.asp?idIMdI=447-4788                                                                         |                                                                                        | ~ ≜ Ċ Pesquisa 𝒫 ~                                                                                    |
|-------------------------------------------|----------------------------------------------------------------------------------------------------|----------------------------------------------------------------------------------------|----------------------------------------------------------------------------------------------------|
| 🍯 SACI 🛛 🗙 📑                              | _                                                                                                    |                                                                                        |                                                                                                    |
|                                           | S BRASIL                                                                                                    | Simplifique! Participe Acesso à informação L                                           | egislação Canais 🏂                                                                                    |
| SACI                                      | 4) Registre os voos realizados                                                                                   | SISTEMA INTEGRADO DE INFORMAÇÕES DA AVIAÇÃO CIVIL                                      |                                                                                                    |
| AERODROMO<br>CERTIF. CENTROS              |                                                                                                    | Atenção                                                                                |                                                                                                    |
| CIV<br>Visualizar Meus Endossos           | Fui são " <u>Piloto em Instrução</u> ": disponível exclusivamer                                                  | nte para voos de instrução em duplo comando realizados até o dia 26/08/2018            | Para voos de instrução a partir de 27/08/2018, as horas como "Piloto em Instrução" são                |
| СМА                                       | Fu zo " <u>Instrutor voo</u> ": para voos realizados a partir d                                                  | lo dia 27/08/2018 é necessário especificar o CANAC do aluno. Neste caso a val          | dação desse registro depende de ação do aluno, conforme seção 5.3.4 da IS 61-001 Rev B                |
| DADOS AERONAUTA<br>DCERTA                 |                                                                                                    |                                                                                        |                                                                                                    |
| ESTATISTICA                               | Dados do võo                                                                                                    |                                                                                        |                                                                                                    |
| Selecionar Mês de Referência              | Pousos 1                                                                                                    | Função a bordo                                                                         | 5) Confira na tabela se o tota                                                                        |
| REGISTRO DE CAPACITAÇÃO                   | Observações                                                                                                    |                                                                                        | horas lansadas ó sufisionto r                                                                         |
| Rxe                                       | Simulador Não 🗸                                                                                                  |                                                                                        | noras ialiçadas e sunciente p                                                                         |
| SACI                                      | Milhas de Navegação                                                                                              |                                                                                        | obter a licenca ou habilitac                                                                          |
| SDR                                       | Tempo de vôo                                                                                                    |                                                                                        | enter a neenga ea naontag                                                                             |
| SME                                       | Matrícula                                                                                                    | Habilitação                                                                            | pretendida                                                                                            |
| Logoff                                    | de Origem                                                                                                    | de Destino                                                                             |                                                                                                    |
|                                           | Diurno                                                                                                    | Noturno                                                                                | Sab                                                                                                   |
|                                           | Navegação                                                                                                    | Real                                                                                   | Capota                                                                                                |
|                                           | As horas sã                                                                                                    | io salvas como rascunho e só serão computadas depois de clicado no botão "enviar" loca | lizado a direita de cada linha salva como rascunho.                                                   |
|                                           |                                                                                                    | Atenção, o tempo de vôo deverá ser lançado em hora e minuto (hh:r                      | ii), não em decimais!                                                                                 |
|                                           |                                                                                                    | Color marchs Limon                                                                     |                                                                                                    |
|                                           | Tatal da bassa lacandas ao CNV disital                                                                           | Sarvar rascumo                                                                         |                                                                                                    |
|                                           | Habilitação                                                                                                    | Piloto em Comando Piloto em Instrução para Comando                                     | Copiloto Piloto em Instrução Instrutor em Voo Simulador                                               |
|                                           |                                                                                                    | Nenhum registro encontrado.                                                            |                                                                                                    |
|                                           | Data do Vôo:                                                                                                    | Matrícula: Função:                                                                     | Status:                                                                                               |
|                                           |                                                                                                    |                                                                                        |                                                                                                    |
|                                           |                                                                                                    | Filtran                                                                                | Limpar Filtro                                                                                         |
|                                           | : Lançamento de horas                                                                                            |                                                                                        |                                                                                                    |
|                                           | Data Matrícula Habilitação Piloto Participante(Canac-Função) Pousos Origem Destino<br>Nenhum registro encontrado | Observação Função Diurno Noturno Naveg. Inst. Capota Simulador Milhas de Na            | regação Status Cadastrado Data Exclusão Solicitada Solicitante da Exclusão Endossar Visualizar Endos: |
|                                           | Total itens:                                                                                                    | ~                                                                                      | Primeiro   Último                                                                                     |
|                                           |                                                                                                    |                                                                                        |                                                                                                    |

| + The second second sec | /incluir.asp?idMdl=447-4788                                                                               | -                                                                                                    | \<br>+ ۵                                |
|----------------------------------------------------------------------------------------------------|----------------------------------------------------------------------------------------------------|----------------------------------------------------------------------------------------------------|-----------------------------------------|
| SACI × L                                                                                                    | S BRASIL                                                                                                  | Simplifique! Participe Acesso à informação Legislação Canais 🐞                                                                                                    |                                         |
|                                                                                                    |                                                                                                    |                                                                                                    |                                         |
|                                                                                                    | os procedimentos para                                                                                     |                                                                                                    | Agência Nacional de Aviação Civil-Erant |
| lançamento de noras                                                                                                    | na Civ Digital podem ser                                                                                  | SISTEMA INTEGRADO DE INFORMAÇÕES DA AVIAÇÃO CIVIL                                                                                                    |                                         |
| encontrados na IS 61-                                                                                                    |                                                                                                    | 51-001                                                                                                    |                                         |
| da                                                                                                    | ANAC                                                                                                    | Atenção                                                                                                    |                                         |
| https://www.anac.ge                                                                                                    | ov.br/assuntos/legislacao                                                                                 | tente para voos de instrução em dupio comando realizados até o dia 20/08/2018. Para voos de instrução à partir de 2//08/2018, a<br>conforme seção 5.3.2 da 15 61-001 Rev B.<br>* da da 27/08/2019 é aposectivo específicar o CANAC de aluno. Nocto esco a validação dosse posisten dependo de acão de aluno e | onformo cocão 5.2.4 da 15.61-001 Roy R  |
| /legislacad                                                                                                    | <u>o-1/iac-e-is/is</u> )                                                                                  | י שט שום 17 שטן 2010 ב הבנבאסווט בארגורגם ט גאואר שט משווט. הבוב גמסט מ עמוטמקמט עבאב רבעומוט עבארועב עב מקמט עט משווט, נ                                                                                                    | omorne seçao 3.3.4 da 13 01 001 kev b   |
| ES<br>Selectioner                                                                                                    | 4                                                                                                    |                                                                                                    |                                         |
| SIGEC<br>REGISTRO DE CAPACITAÇÃO                                                                                                    | Pousos 1                                                                                                  | Função a bordo                                                                                                    |                                         |
| Rxe                                                                                                    | Simulador Não 🗸                                                                                           |                                                                                                    |                                         |
| SCA                                                                                                    | Milhas de Navegação                                                                                       |                                                                                                    |                                         |
| SME                                                                                                    | Matrícula                                                                                                 | Habilitação<br>Aeródromo                                                                                                    |                                         |
| Logott                                                                                                    | de Origem Diurno                                                                                          | de Destino Noturno                                                                                                    |                                         |
|                                                                                                    | Navegação                                                                                                 | Instrumento Sob<br>Real Capota                                                                                                    |                                         |
|                                                                                                    | As horas                                                                                                  | : são salvas como rascunho e só serão computadas depois de clicado no botão "enviar" localizado a direita de cada linha salva como rascunho.<br>Atenção, o tempo de vôo deverá ser lançado em hora e minuto (hh:mi), não em decimais!                                                                         |                                         |
|                                                                                                    |                                                                                                    | Salvar rascunho Limpar                                                                                                    |                                         |
|                                                                                                    | Total de horas lançadas na CIV digital                                                                    |                                                                                                    |                                         |
|                                                                                                    | Habilitação                                                                                               | Piloto em Comando Piloto em Instrução para Comando<br>Nenhum registro encontrado.                                                                                                    |                                         |
|                                                                                                    | Data do Vôo:                                                                                              | Matrícula: Função: Após registra                                                                                                    | ados todos os voos                      |
|                                                                                                    |                                                                                                    | 🔤 necessários, é l                                                                                                    | nora de cadastrar su                    |
| Da                                                                                                    | ::. Lançamento de horas<br>ta Matrícula Habilitação Piloto Participante(Canac-Função) Pousos Origem Desti | ino Observação Função Diurno Noturno Naveo. Inst. Capota Simulador Milhas de Solicita                                                                                                    | ςão na ΔΝΔΟ                             |
|                                                                                                    | Nenhum registro encontra<br>Total itens:                                                                  | do! Soficita                                                                                                    |                                         |
|                                                                                                    |                                                                                                    | E                                                                                                    |                                         |

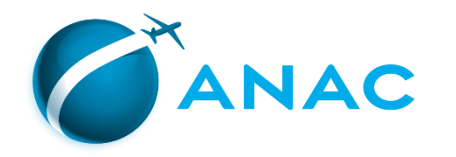

## PASSO 2 – CADASTRO DA SOLICITAÇÃO DE LICENÇAS OU HABILITAÇÕES

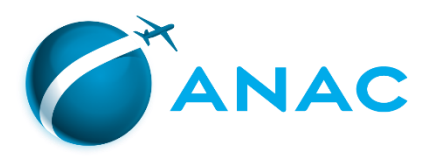

# ATENÇÃO!

- O SINTAC não permitirá o cadastro de solicitação caso o interessado não esteja cadastrado no sistema de Protocolo Eletrônico da ANAC – SEI.
- Assim, antes de iniciar o cadastro de sua solicitação no sistema SINTAC, certifique-se de que já possui o cadastro no SEI.
- Caso ainda não possua, consulte a página do SEI (<u>https://www.gov.br/anac/pt-br/sistemas/protocolo-eletronico-sei</u>) para orientações sobre como se cadastrar.
- Caso já possua, siga as próximas instruções.

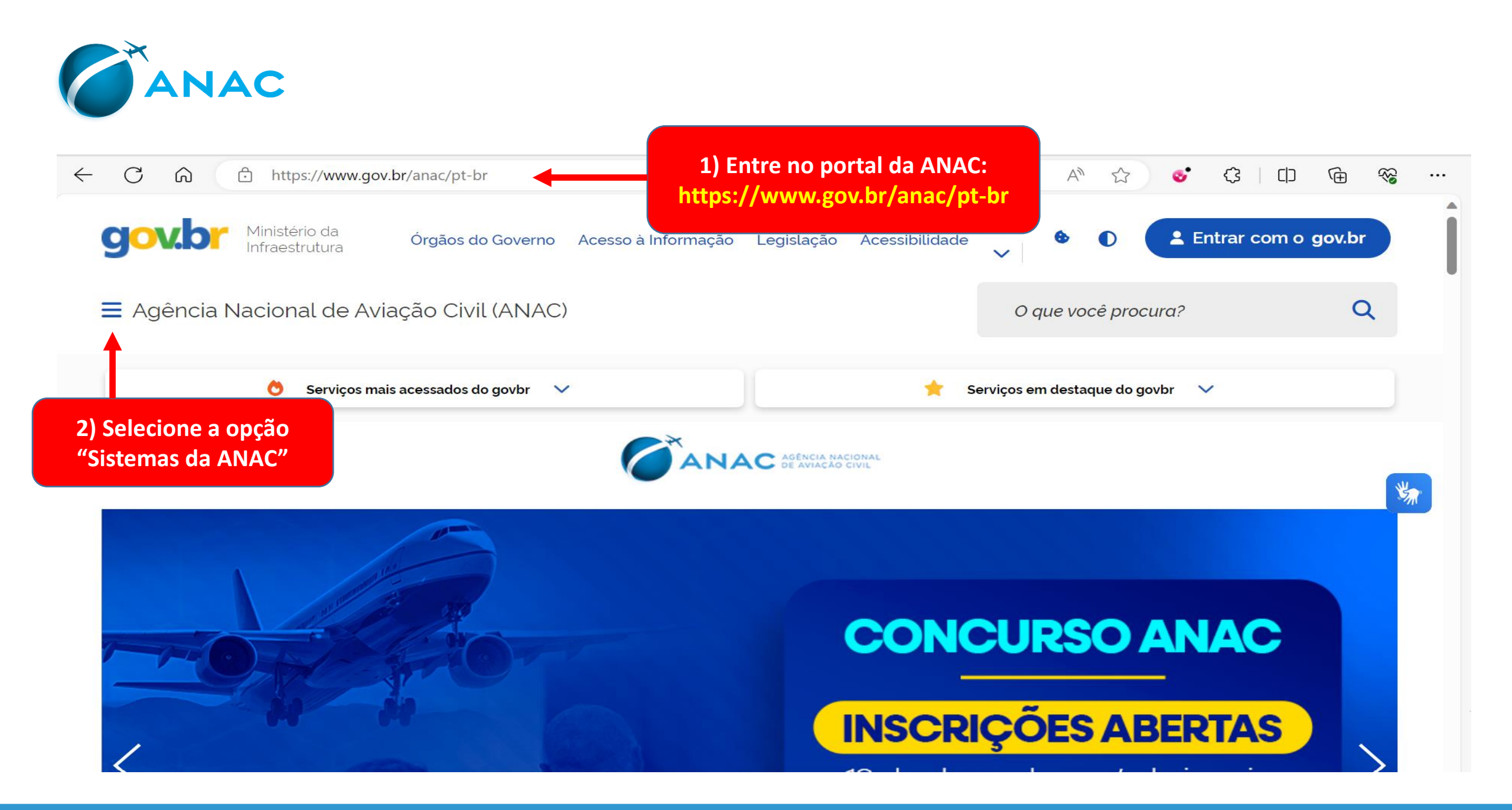

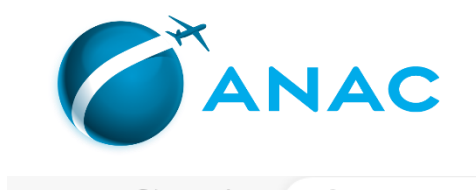

| $\leftarrow$ | C ⋒  https://www.gov.br/a      | /                                                | AN 🏠 💰 🗘 🗘                                                                                 | <u>ن</u> ه ک                                                 |         |
|--------------|--------------------------------|--------------------------------------------------|--------------------------------------------------------------------------------------------|--------------------------------------------------------------|---------|
|              | ≡ Agência Nacional de Aviaçã   | ăo Civil (ANAC)                                  | 0 que v                                                                                    | você procura?                                                | Q       |
|              | Protocolo Eletrônico<br>(SEI!) | Recuperação de Código<br>ANAC (CANAC)            | 3) Na página seguinte, clique no<br>botão "Sistema Integrado de<br>Aviação Civil (SINTAC)" | Pesultados de Exame<br>Teóricos                              | es      |
|              | i<br>Sistema consulta CMA      | i<br>Sistema de Registro de<br>Operações (SIROS) | i<br>Sistema Integrado de<br>Aviação Civil (SINTAC)                                        | Sistema Integrado de<br>Informações da Aviaç<br>Civil (SACI) | e<br>ão |

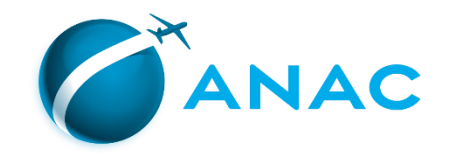

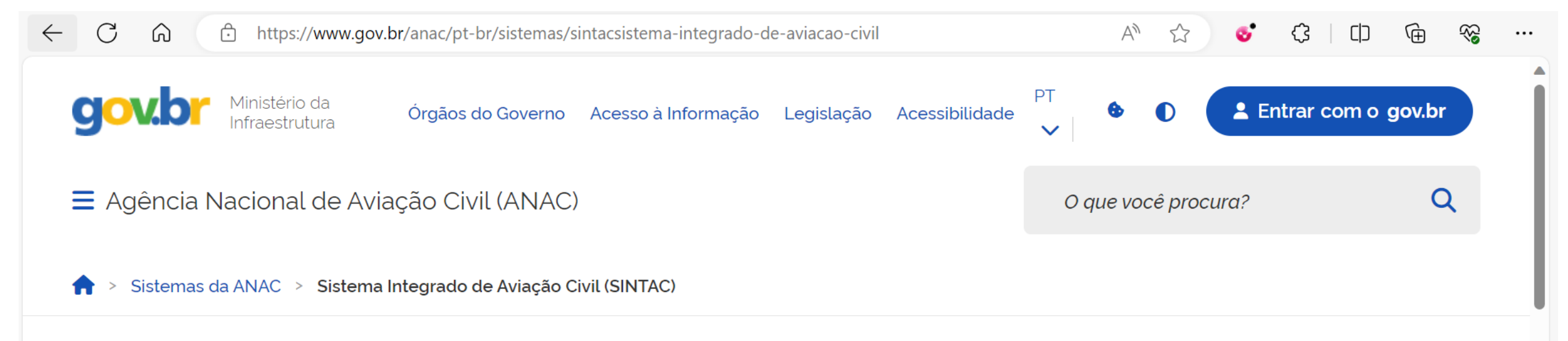

### Sistema Integrado de Aviação Civil (SINTAC)

Solicitação ou revalidação de habilitação com o envio online de documentos para a ANAC. Também pode ser utilizado por instituições de treinamento e examinadores.

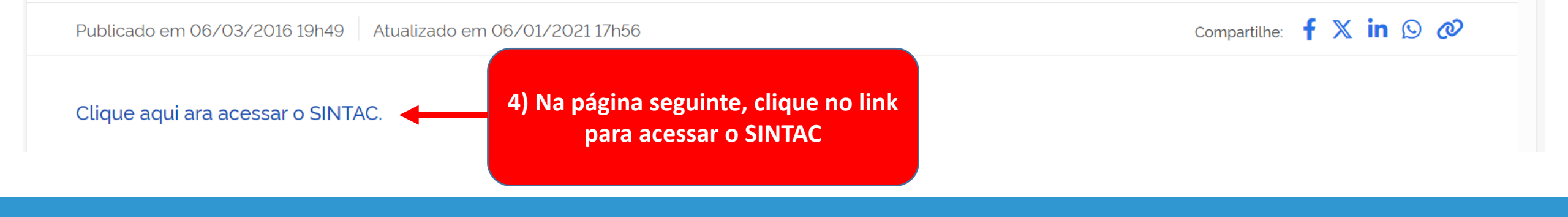

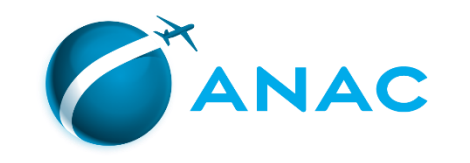

| ← C û ⊡ https://sistemas.anac.gov.br/habilitacao/L                                                                                                    | istarCriarAgendamento/ResultadoConsultarPublico.do;jsessio 역 A ☆ ☆ 🗘 🕻 🗅 🔂 😪 …                                                                                                    |
|----------------------------------------------------------------------------------------------------|----------------------------------------------------------------------------------------------------|
| S BRASIL                                                                                                    | Simplifique! Comunica BR Participe Acesso à informação Legislação Canais                                                                                                    |
| <b>⊙SINTAC</b>                                                                                                    |                                                                                                    |
| <ul> <li>SERVIÇOS<br/>AERODRI<br/>CERTIF.<br/>CIV<br/>VISUAIIZA<br/>DADOS /<br/>DCERTA<br/>E-CVA<br/>REGISTF.<br/>RXB<br/>SCA<br/>SDR<br/>SISHAB<br/>SME<br/>SVA<br/>Logoff</li> <li>S) Preencha o cabeçalho:</li> <li>Apresentação de documentos:<br/>"Documentos Digitais"</li> <li>Apresentação de documentos:<br/>"Documentos Digitais"</li> <li>Tipo de pessoa: "Pessoa Civil",<br/>"Pessoa Militar" ou<br/>"Estrangeiro", conforme o caso</li> <li>Informe seu email e Código<br/>ANAC</li> <li>Local: Mantenha "ASO – RIO DE<br/>JANEIRO"</li> </ul> | SITEMA INTEGRADO DE INFORMAÇÕES DA AVIAÇÃO CULI         *: Solicitar Sorviço: :         Apresentação de Documentos: * © comentos Digitais * Local: * ASO - RIO DE JANEIRO *         E-mail de Contato         Código         Solicitar C²digo         NAC: Amac         Selecione os serviços desejados:         Concessão de Licença         Inclusão de habilitação (ões)         Validação de Habilitação Estrangeira         Emissão de Licença e Strangeira         Emissão de Licença o de Horas de Voo         Emissão de Acteração de Horas de Voo         Emissão de Cadaração de Horas de Voo         Emissão de Cadaração de Horas de Voo         Emissão de Dados Cadastrais |

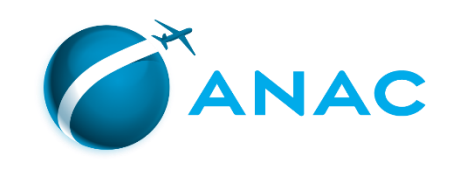

| - C 🙃 https://sistemas.anac.gov.br/habilita | cao/ListarCriarAgendamento/ResultadoConsultarPu    | blico.do Q A <sup>N</sup> S               |                            |
|---------------------------------------------|----------------------------------------------------|-------------------------------------------|----------------------------|
| SRASIL                                      | Simplifique! Comunica BR Participe Acess           | o à informação Legislação Canais          | <b>*</b>                   |
| SINTAC                                      | SISTEMA INTEGRADO DE INFORMAÇÕES DA AVIAÇÃO CIVIL  |                                           |                            |
| 2VIÇOS                                      |                                                    |                                           |                            |
| CODROMO                                     | :: Solicitar Serviço ::                            |                                           |                            |
| RTIF. CENTROS                               | Apresentação de Documentos:* Documentos Digitais 🗸 |                                           |                            |
|                                             | Tipo de Pessoa:* Selecione 🗸                       | Local:* ASO - RIO DE JANEIRO V            |                            |
| ualizar Meus Endossos                       | E-mail de Contato                                  | Código Solicitar CA<br>ANAC: <u>Anac</u>  | 7) Salaciona, nos compos à |
| DOS AF                                      | Selecione os serviços desejados:                   |                                           | 7) Selecione, nos campos a |
| 6) Selecione os serviços                    | Concessão de Licença                               | PILOTO PRIVADO - AVIAO                    | direita, a licença e/ou    |
| deseiados                                   | □ Validação de Licença Estrangeira                 |                                           | habilitação(ões) desejadas |
|                                             | Inclusão de habilitação(ões)                       |                                           |                            |
|                                             | Validação de Habilitação Estrangeira               |                                           | (duplo click para abrir as |
|                                             | Revalidação de habilitação(ões)                    |                                           | opcões)                    |
| IAB                                         | Emissão de License Authentication Form             |                                           | ob3000)                    |
|                                             | 🗌 Emissão de Affidavit de 🗌 Pi                     | loto 🗌 Mecânico de Manutenção Aeronáutica |                            |
|                                             | Emissão de Declaração de Horas de Voo              |                                           |                            |
| JTT                                         | Emissão de declaração de não envolvimento em acide | ntes / incidentes                         |                            |
|                                             | Atualização de Dados Cadastrais                    |                                           |                            |
|                                             |                                                    |                                           |                            |
| 8) Clique                                   | em avançar                                         | SAIR                                      |                            |
| "Avança                                     | ar"                                                |                                           |                            |
|                                             |                                                    |                                           |                            |
|                                             |                                                    |                                           |                            |
|                                             |                                                    |                                           |                            |

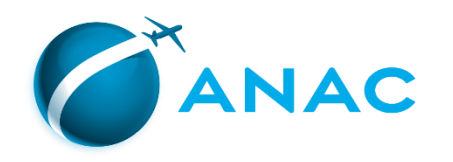

Uma nova aba do navegador se abrirá, listando os documentos que deverão ser incluídos no processo, de acordo com o(s) serviços(s) solicitado(s).

| Número da                                                                                                    | 689451/24                                                                                                    | CÓ                                                                                                    | DIGO                                                                                                    |                                                                                    |                                                                                                    |                                                                |
|----------------------------------------------------------------------------------------------------|----------------------------------------------------------------------------------------------------|----------------------------------------------------------------------------------------------------|----------------------------------------------------------------------------------------------------|------------------------------------------------------------------------------------|----------------------------------------------------------------------------------------------------|----------------------------------------------------------------|
| Data: 11/01/2024                                                                                                    |                                                                                                    | Pe                                                                                                    | ríodo: Manhã                                                                                                    |                                                                                    |                                                                                                    |                                                                |
| Nome do                                                                                                    |                                                                                                    | Loc                                                                                                    | cal: ASO - RIO DE JANEIRO                                                                                                    |                                                                                    |                                                                                                    |                                                                |
| Serviço Co                                                                                                    | ncessão de Licença - PILOTO                                                                                                    | PRIVADO - AVIAO (PPR                                                                                                    | <ol> <li>Inclusão de Habilitação(ões) (MNTE</li> </ol>                                                                                                    | )                                                                                  |                                                                                                    |                                                                |
| Documentos Solicita                                                                                                    | idos                                                                                                    |                                                                                                    |                                                                                                    |                                                                                    |                                                                                                    |                                                                |
| - Requerimento padrã OBRIGATÓRIO) no li civil/habilitacao/arquiv     - GRU 10101 - Núme e quantidade de GRU da-aviacao-civil/habilit - Carteira de Identidad | o datado e assinado (15 00)<br>nk. https://www.gov.br/anac//<br>os/FORMGPEL.pdf - (Base<br>tro de autenticação, data e v<br>s por serviço, acesse o link f<br>acao/tipos-de-gru-por-servic<br>le - Frente e Verso - (Base L | 008 item 4.2) - NOVO r<br>I-br/assuntos/regulado<br>.egal) RBAC 61<br>ilores legiveis. Para m<br>tips://www.gov.br/anac<br>o-a-partir-de-01-04-202<br>egal) RBAC 61 | modelo de requerimento (USO<br>os/profissionais-da-aviacao-<br>aiores informações sobre novos va<br>2/pt-br/assuntos/regulados/profissio<br>22 - (Base Legal) LEI 11.182 | ores<br>nais-                                                                      | 9) Imprima c<br>lista e gu                                                                                | ou salve esta<br>Jarde-a.                                      |
|                                                                                                    |                                                                                                    |                                                                                                    |                                                                                                    |                                                                                    |                                                                                                    |                                                                |
| Foto e Assinaturas (q                                                                                                    | ASSINAR DUAS<br>VEZES NOS<br>RETAKGULOS<br>A DIREITA.<br>TOMAR O<br>CUIDADO DE<br>NÃO<br>ULTRAPASSAR<br>AS BORDAS                                                                                                    |                                                                                                    | D                                                                                                    | esconsider<br>do                                                                   | re essas 2 pa<br>ocumento.                                                                                | rtes do                                                        |
| Foto e Assinaturas (q                                                                                                    | uando<br>ASSINAR DUAS<br>VEZES NOS<br>RETÁNGULOS<br>A DIREITA<br>TOMAR O<br>CUIDADO DE<br>NÃO<br>ULTRAPASSAR<br>AS BORDAS                                                                                                   |                                                                                                    | D<br>Não é                                                                                                    | esconsider<br>do<br>necessário                                                     | re essas 2 pa<br>ocumento.<br>o colar foto r                                                              | rtes do<br>nem assinar,                                        |
| Foto e Assinaturas (q                                                                                                    | UARDUAS<br>VEZES NOS<br>RETANGULOS<br>A DIREITA.<br>TOMAR O<br>CUIDADO DE<br>NÃO<br>ULTRAPASSAR<br>AS BORDAS                                                                                                    |                                                                                                    | D<br>Não é<br>pois e                                                                                                    | esconside<br>do<br>necessário<br>ste docum                                         | re essas 2 pa<br>ocumento.<br>o colar foto r<br>nento não se                                              | rtes do<br>nem assinar,<br>rá anexado                          |
| Foto e Assinaturas (q                                                                                                    | UARDUAS<br>VEZES NOS<br>RETÁNGULOS<br>A DIREITA<br>TOMAR O<br>CUIDADO DE<br>NÃO<br>ULTRAPASSAR<br>AS BORDAS                                                                                                    |                                                                                                    | D<br>Não é<br>pois e                                                                                                    | esconsider<br>do<br>necessário<br>este docum                                       | re essas 2 pa<br>ocumento.<br>o colar foto r<br>nento não se                                              | rtes do<br>nem assinar,<br>rá anexado                          |
| Foto e Assinaturas (q<br>FOTO 3 X 4<br>Declaro serem veridic                                                                                                 | uando<br>ASSINAR DUAS<br>VEZES NOS<br>RETANCILOS<br>A DIREITA<br>TOMAR O<br>CUIDADO DE<br>NÃO<br>ULTRAPASSAR<br>AS BORDAS                                                                                                   | necidas.                                                                                                    | D<br>Não é<br>pois e                                                                                                    | esconsider<br>do<br>necessário<br>este docum<br>ao                                 | re essas 2 pa<br>ocumento.<br>o colar foto r<br>nento não se<br>processo.                                 | rtes do<br>nem assinar,<br>rá anexado                          |
| Foto e Assinaturas (q<br>FOTO 3 X 4                                                                                                    | uando<br>ASSINAR DUAS<br>VEZES NOS<br>RETANCULOS<br>A DIREITA<br>TOMAR O<br>CUIDADO DE<br>NÃO<br>ULTRAPASSAR<br>AS BORDAS                                                                                                   | necidas.                                                                                                    | D<br>Não é<br>pois e<br>Seu                                                                                                    | esconsider<br>do<br>necessário<br>este docum<br>ao<br>r objetivo                   | re essas 2 pa<br>ocumento.<br>o colar foto r<br>nento não se<br>processo.<br>atualmente o                 | rtes do<br>nem assinar,<br>rá anexado<br>é apenas              |
| Foto e Assinaturas (q<br>FOTO 3 X 4                                                                                                    | uando<br>ASSINAR DUAS<br>VEZES NOS<br>RETANCULOS<br>A DIREITA<br>TOMAR O<br>CUIDADO DE<br>NÃO<br>ULTRAPASSAR<br>AS BORDAS                                                                                                   | necidas.                                                                                                    | D<br>Não é<br>pois e<br>Set                                                                                                    | esconsider<br>do<br>necessário<br>este docum<br>ao<br>r objetivo a                 | re essas 2 pa<br>ocumento.<br>o colar foto r<br>nento não se<br>processo.<br>atualmente dos do            | rtes do<br>nem assinar,<br>rá anexado<br>é apenas              |
| Foto e Assinaturas (q<br>FOTO 3 X 4                                                                                                    | uando ASSINAR DUAS VEZES NOS RETANGULOS A DIREITA. TOMAR O CUIDADO DE NATA S BORDAS AS BORDAS as a informações por mim fo                                                                                                   | necidas.                                                                                                    | D<br>Não é<br>pois e<br>dispe                                                                                                    | esconsider<br>do<br>necessário<br>este docum<br>ao<br>i objetivo a<br>onibilizar a | re essas 2 pa<br>ocumento.<br>o colar foto r<br>nento não se<br>processo.<br>atualmente o<br>lista dos do | rtes do<br>nem assinar,<br>rá anexado<br>é apenas<br>ocumentos |

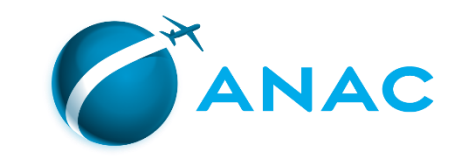

|                                                                                                    | S BRASIL     | Simplifique! Particip         | e Acesso à informação                                                                                                    | Legislação Canais                                                                                                    | ¥                                                                                                    |
|----------------------------------------------------------------------------------------------------|--------------|-------------------------------|----------------------------------------------------------------------------------------------------|----------------------------------------------------------------------------------------------------|----------------------------------------------------------------------------------------------------|
| <b>G</b> SINTAC                                                                                                    |              |                               |                                                                                                    |                                                                                                    | 🔗 ANAC                                                                                                    |
|                                                                                                    | SISTEMA INTE | EGRADO DE INFORMAÇÕES DA AVIA | AÇÃO CIVIL                                                                                                    |                                                                                                    |                                                                                                    |
| SERVIÇOS<br>ALTE<br>Reativar Matricula<br>Consultar Historico de Cancelamento<br>CERTIF. CENTROS<br>CIV<br>Visualizar Meus Endossos<br>CMA<br>DCERTA<br>ESTATISTICA<br>SIGEC<br>HABILITAÇÃO<br>IMPRESSAO CHT<br>INFO<br>PEL<br>PESQPO<br>Rxe<br>SACI<br>SCA<br>SHA<br>SIAC<br>Consultar<br>Consultar<br>Consultar<br>SISHAB<br>SME<br>STE<br>SISHAB<br>SME<br>STE<br>Sistemas TI<br>Logoff | SISTEMA INTE | EGRADO DE INFORMAÇÕES DA AVA  | AQÃO CIVIL<br>Agendamento realizado com su<br>maté 2 horas você recebera u<br>solicitação, caso isto não ocorra<br>nosas Central de Atendimento p<br>Caso o serviço solicitado tenha e<br>opóliciencia (cheque) previsto n<br>aplicável a pilotos - e esse exan<br>un examinador de ANAC no e<br>https://sistemas.anac.gov.br/s<br>UMPRIMIR | cesso.<br>n email contendo o número d<br>favor entrar em contato com<br>elo telefone: 103.<br>como requisito exame de<br>o RAAC 61 - regulamento<br>ne não possa ser realizado po<br>culado a Escola de Aviação C<br>rir uma solicitação para realiz<br>ndereço<br>eo/escala/.<br>NIM DAIH | Agora o cadastro da <u>solicitação</u> está<br>completo.<br>O sistema enviará automaticamente,<br>para o endereço de email informado |
|                                                                                                    |              |                               |                                                                                                    |                                                                                                    | (item 5 deste Passo), as orientações                                                                                                 |
|                                                                                                    |              |                               |                                                                                                    |                                                                                                    | para prosseguir na <u>abertura do</u>                                                                                                |
|                                                                                                    |              |                               |                                                                                                    |                                                                                                    | processo.                                                                                                    |

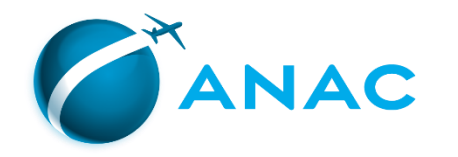

# PASSO 3 – EMISSÃO E PAGAMENTO DAS GRUs APLICÁVEIS

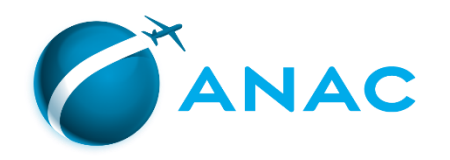

Ao final do "Passo 2", vimos que foi gerada uma lista dos documentos que devem ser providenciados e juntados ao processo, de forma digitalizada

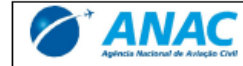

Solicitação de Serviço

| Número da        | 689451/24                     | CÓDIGO                                                      |
|------------------|-------------------------------|-------------------------------------------------------------|
| Data: 11/01/2024 |                               | Período: Manhã                                              |
| Nome do          |                               | Local: ASO - RIO DE JANEIRO                                 |
| Serviço          | Concessão de Licença - PILOTO | PRIVADO - AVIAO (PPR) Inclusão de Habilitação(ões) (MNTE; ) |

#### **Documentos Solicitados**

- Diário de Bordo - (Obrigatório quando solicitado) - (Base Legal) RBAC 61

- FAP 04 - Frente e Verso. - (Base Legal) IS 00-002

- FAP 01 - Frente e Verso - (Base Legal) IS 00-002

- Certif. conclusão de curso prático homologado (com carga horaria) - (Base Legal) RBAC 61

 Requerimento padrão datado e assinado (IS 00-008 item 4.2) - NOVO modelo de requerimento (USO OBRIGATÓRIO) no link: https://www.gov.br/anac/pl-br/assuntos/regulados/profissionais-da-aviacaocivil/habilitaca/arquivos/FORMGPEL.pdf - (Base Legal) RBAC 61

 - GRU 10101 - Número de autenticação, data e valores legíveis. Para maiores informações sobre novos valores e quantidade de GRUs por serviço, acesse o link https://www.gov.br/anac/pt-br/assuntos/regulados/profissionaisda-aviacao-civil/habilitacao/tipos-de-gru-por-servico-a-partir-de-01-04-2022 - (Base Legal) LEI 11.182
 - Carteira de Identidade - Frente e Verso - (Base Legal) RBAC 61

#### Foto e Assinaturas (quando

FOTO 3 X 4
ASSINAR DUAS
VEZES NOS
RETANGULOS
A DIREITA
TOMAR O
CUIDADO DE
NÃO
ULTRAPASSAR
AS BORDAS

Declaro serem verídicas a informações por mim fornecidas.

Neste capítulo veremos como emitir e realizar o pagamento das Guias de Recolhimento da União (GRU) indicadas na lista.

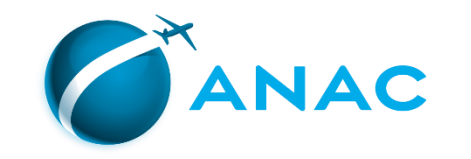

C 🙃 https://www.gov.br/anac/pt-br/assuntos/regulados/profissionais-da-aviate civi

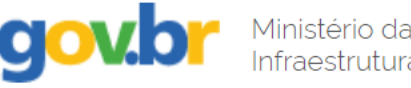

Órgãos do Governo Acesso à Informação Legislação

E Agência Nacional de Aviação Civil (ANAC)

O primeiro passo é consultar a página sobre as TFAC aplicáveis aos serviços de licenças e habilitações para identificar corretamente a quantidade de TFAC necessárias para os serviços que estão sendo solicitados.

https://www.gov.br/anac/ptbr/assuntos/regulados/profissionais-da-aviacaocivil/habilitacao/tipos-de-gru-por-servico-a-partirde-01-04-2022

Compartilhe:

> Assuntos > Regulados > Profissionais da Aviação Civil > Habilitação > Códigos e valores de TFAC (GRU) em vigor por tipo de serviço

### Códigos e valores de TFAC (GRU) em vigor por tipo de serviço

Publicado em 25/02/2022 15h28 Atualizado em 05/04/2023 15h12

Esta página apresenta as TFAC – Taxa de Fiscalização da Aviação Civil (genericamente chamada GRU), vigentes a partir de **31/03/2022**, para os diversos tipos de serviços prestados pelo setor de licenças e habilitações da ANAC a pilotos, mecânicos de manutenção, comissários, despachantes operacionais de voo e mecânicos de voo, conforme previsto no Anexo III da Lei 11.182/2005, alterado pela Medida Provisória 1089/2021 e regulamentado pelo Anexo à Resolução 653/2021.

f X in 🖸 🖉

•••

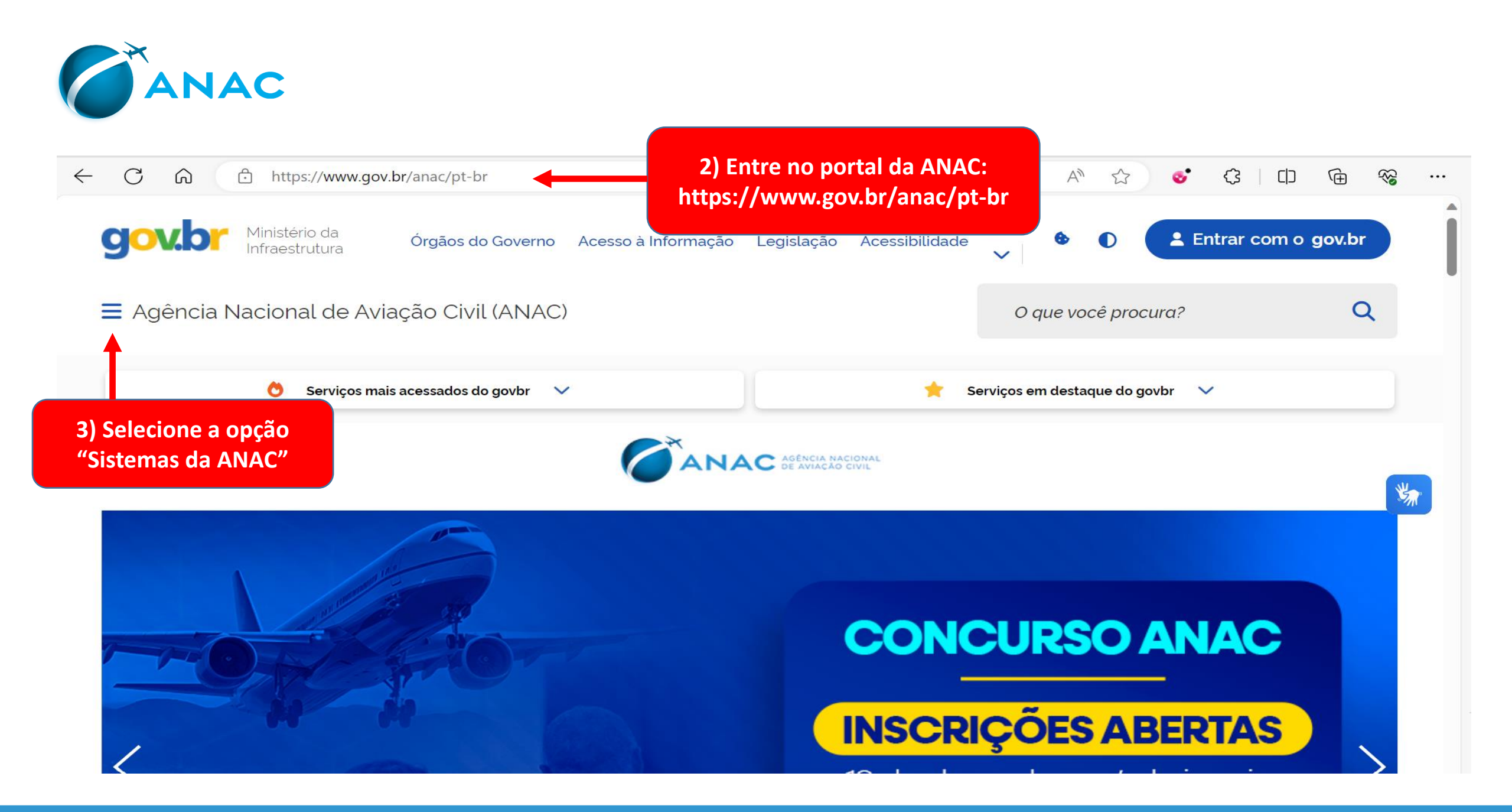

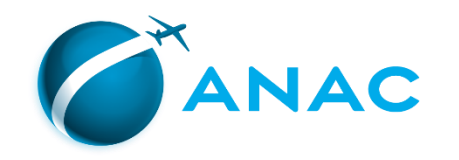

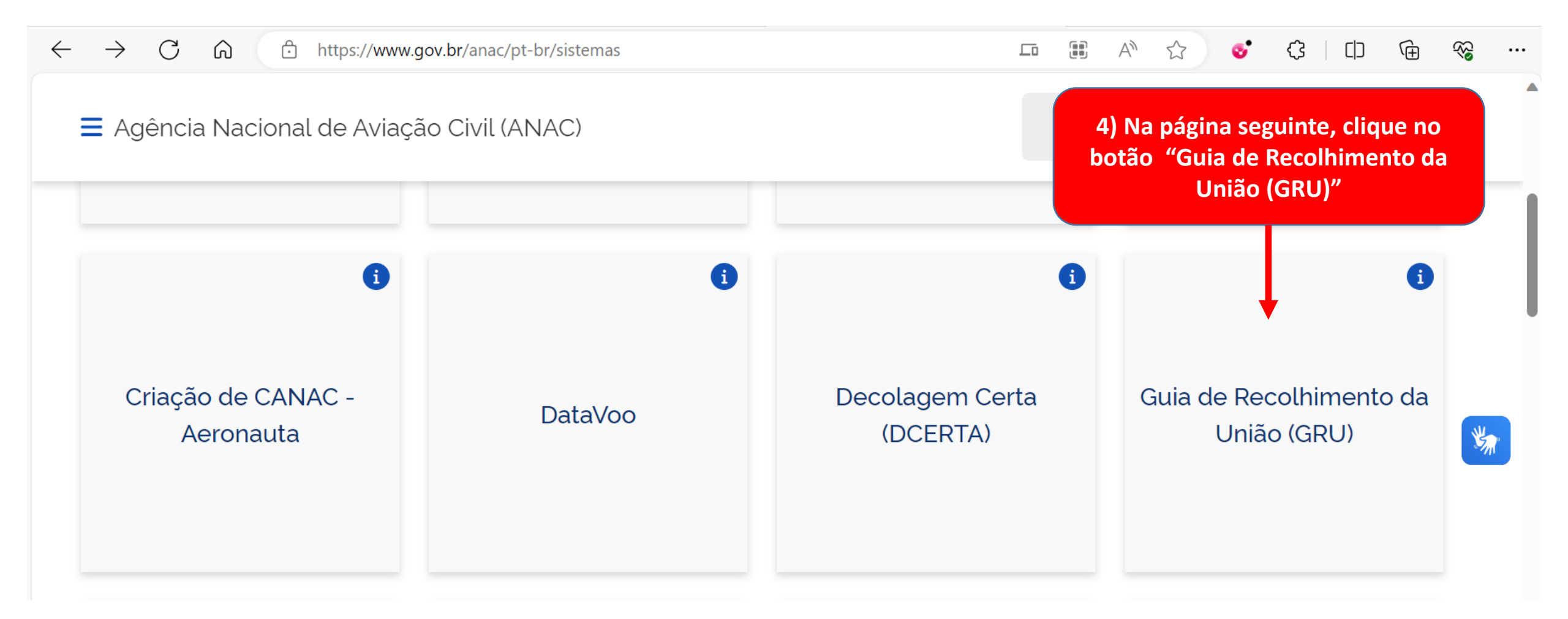

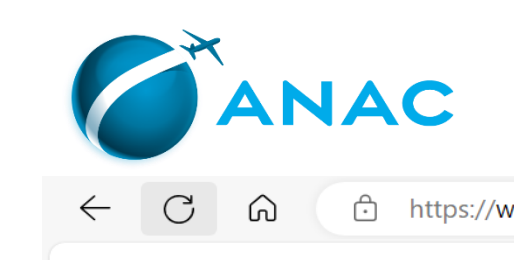

| - C 6 | https://www.gov.br/anac/pt-br/sistemas/gru                                                                                                    | Q A 🗔 🏠 😵 🗘 🕀                                 | ~~ ···    |         |
|-------|----------------------------------------------------------------------------------------------------|-----------------------------------------------|-----------|---------|
|       | ■ Agência Nacional de Aviação Civil (ANAC)                                                                                                    | O que você procura?                           | Î         | Q<br>() |
|       | ↑ Sistemas da ANAC > Guia de Recolhimento da União (GRU)                                                                                                   |                                               |           | 0       |
|       | Guia de Recolhimento da União (GRU)                                                                                                    |                                               |           | +       |
|       | Os pagamentos de taxas ou de valores de qualquer natureza junto à ANAC devem ser efetua<br>Recolhimento da União (GRU).                                    | ados por meio do formulário Guia de           |           |         |
|       | Publicado em 14/03/2016 15h18 Atualizado em 31/07/2023 10h42                                                                                               | Compartilhe: 🛉 X in 🕓 🛷                       |           |         |
|       | Instrução:                                                                                                    |                                               | *         |         |
|       | • Para emissão das guias, é necessário ter o programa ADOBE ACROBAT READER instalado em seu co                                                             | omputador.                                    |           |         |
|       | Como realizar pagamento de TFAC?                                                                                                    |                                               |           |         |
|       | Caso você deseje pagar uma GRU referente à Taxa de Fiscalização da Aviação Civil (TFAC):                                                                   | 5) Leia atentamente as ins                    | truções e |         |
|       | I. Desative o bloqueador de pop-ups de seu navegador e clique aqui para pesquisar as TFAC e gerar GR                                                       | clique division clique no link "clique aq     | ui para   | D       |
|       | II. Na lista de serviços que é apresentada, clique no serviço desejado, preencha o campo "Quantidade de calculadora para que o valor total seja calculado. | e documentos a serem pesquisar as TFAC e gera | ir GRU"   | e3      |

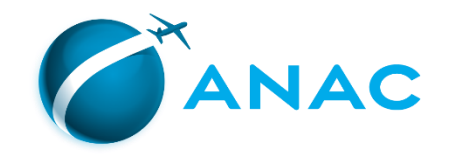

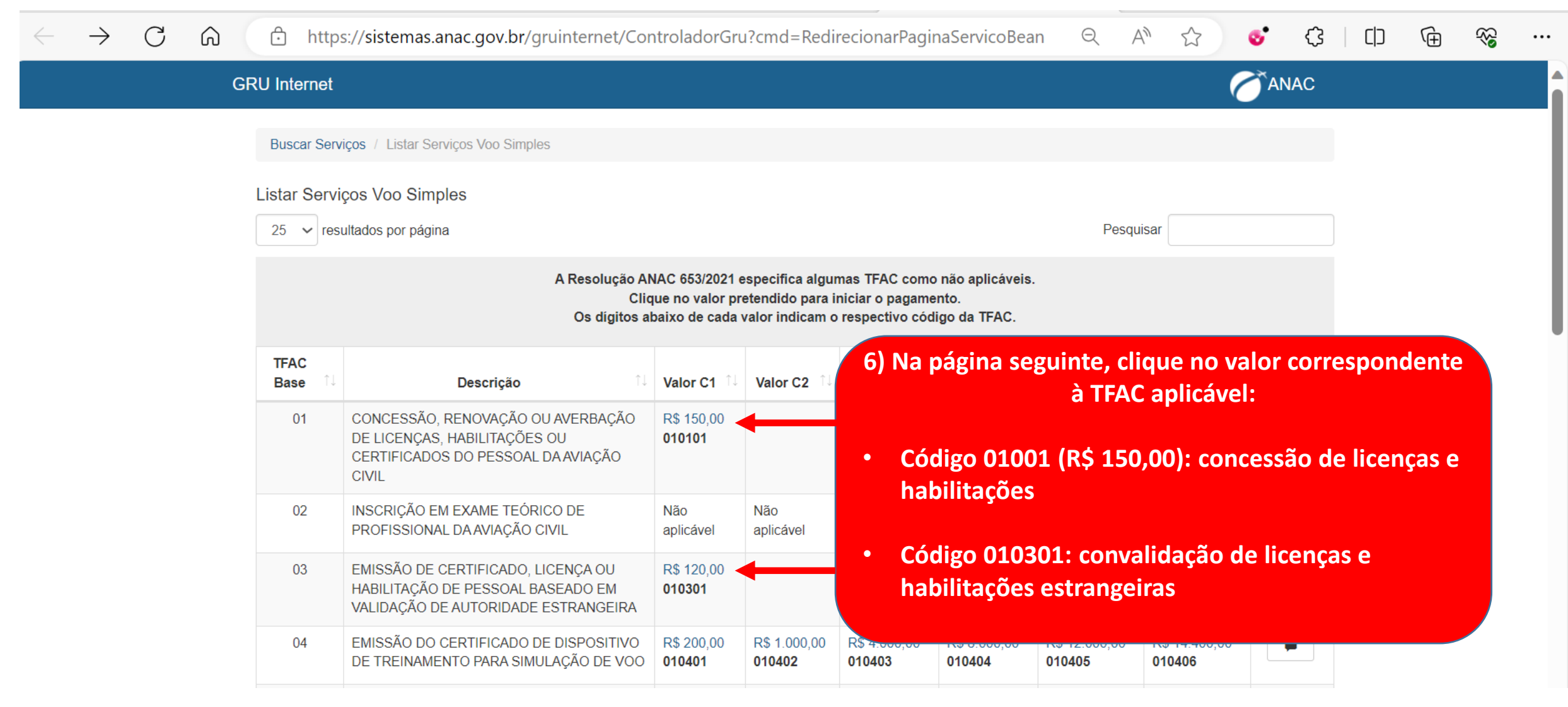

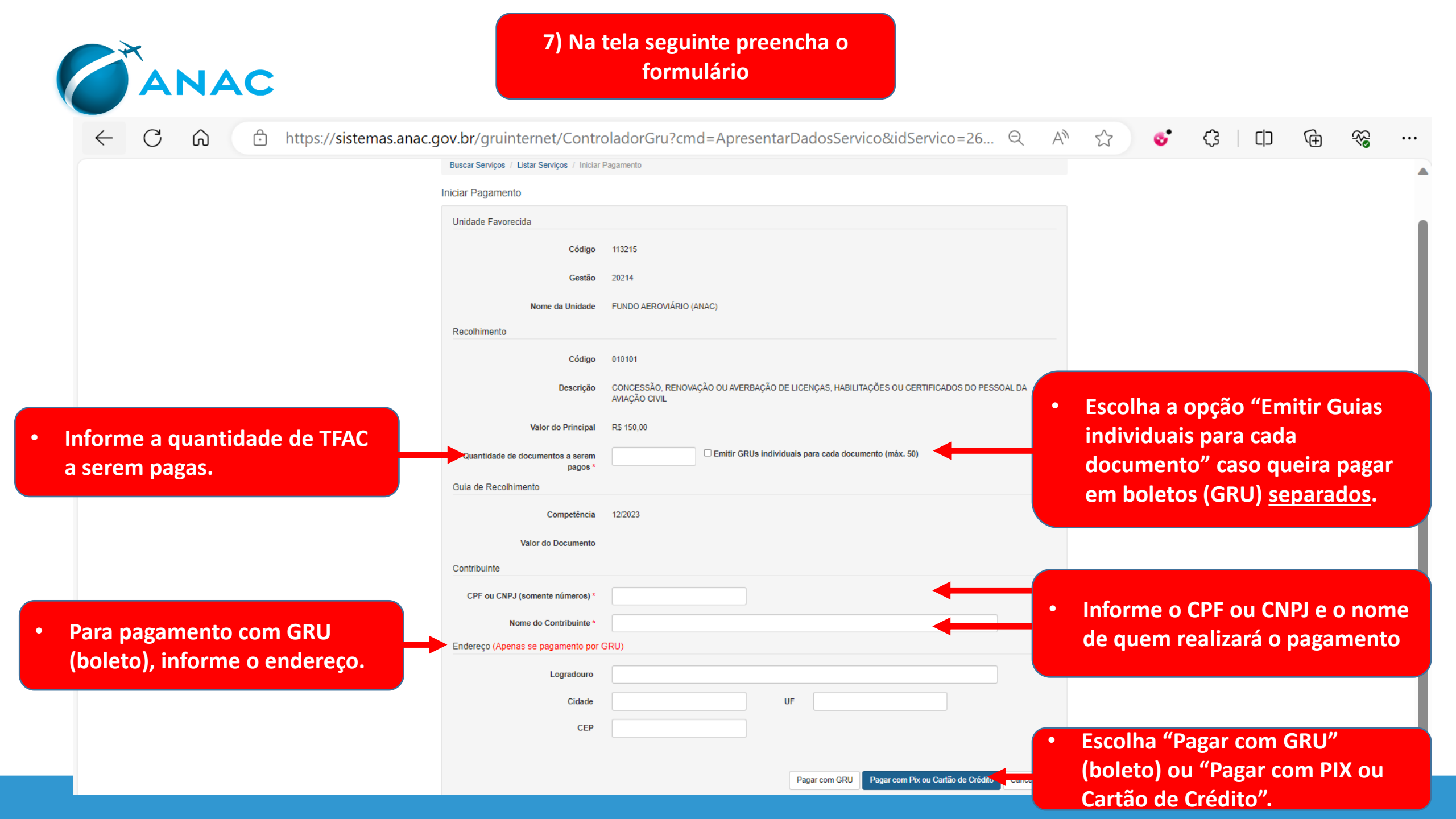

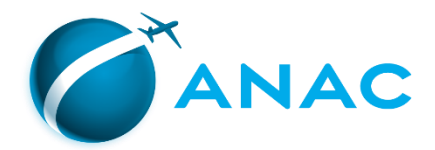

| bb.com.br | - Boleto g | gerado | pelo | sistema | MPAG. | 13/ | 12/2023 | 17 | :36:58 |  |
|-----------|------------|--------|------|---------|-------|-----|---------|----|--------|--|
|           |            |        |      |         |       |     |         |    |        |  |

INSTRUÇÕES: Código TFAC 010101 | Quantidade 1.

Clique aqui e pague este boleto através do Auto Atendimento Pessoa Física. Clique aqui e pague este boleto através do Auto Atendimento Pessoa Jurídica.

| 🖇 BANCO DO I                                                                                                    | Brasil                                                                                                    | 001-9                                                                 |                                                          | 00190.00                                    | 0009 02948                             | 3.136854    | 72344.6291                                                                                                    | Recibo do Pag<br>74 1 959300000150                                          |
|----------------------------------------------------------------------------------------------------|----------------------------------------------------------------------------------------------------|-----------------------------------------------------------------------|----------------------------------------------------------|---------------------------------------------|----------------------------------------|-------------|----------------------------------------------------------------------------------------------------|-----------------------------------------------------------------------------|
| Nome do Pagador/CPF/CNP<br>OCXMERCEREX/NYC<br>9EXERXXXXXXXXXXXXXXXXXXXXXXXXXXXXXXXXXX                                                                                                    |                                                                                                    | 06106X26X                                                             | XXXXXXXXX<br>XXXXXXXXXX                                  |                                             | X                                      |             |                                                                                                    |                                                                             |
| Secador/Avalista<br>Nosso-Número                                                                                                    | I Nr. D                                                                                                    | locumento                                                             |                                                          | Data de Vencime                             | ento                                   | Valor do Do | cumento                                                                                                    | 8 (*) Valor Pago                                                            |
| 29481368572344629                                                                                                    | 294                                                                                                    | 8136857234                                                            | 4629                                                     | 12/01/2024                                  |                                        | 150,00      |                                                                                                    | 1                                                                           |
| 1607-1 / 333261-6                                                                                                    |                                                                                                    |                                                                       |                                                          |                                             |                                        |             |                                                                                                    |                                                                             |
| 1607-1 / 333261-6                                                                                                    | Brasil                                                                                                    | 001-9                                                                 |                                                          | 00190.0                                     | 0009 0294                              | 3.136854    | 72344.6291                                                                                                    | 74 1 959300000150                                                           |
| 1607-1 / 333261-6  BANCODO Local de Pagamento PAGÁVEL EM OLI/                                                                                                    | BRASIL                                                                                                    | 001-9                                                                 |                                                          | 00190.0                                     | 0009 0294                              | 3.136854    | 72344.6291                                                                                                    | 7 <b>4 1 959300000150</b>                                                   |
| BANCODO                                                                                                    | BRASIL<br>ALQUER BAN                                                                                                    | 001-9                                                                 | /ENCIMENT                                                | <b>00190.0</b>                              | 0009 0294                              | 3.136854    | 72344.6291                                                                                                    | 1 <b>74 1 95930000015(</b><br>Io<br>Beneloário<br>11.6                      |
| BANCO DO I<br>BANCO DO I<br>Local de Pagamento<br>PAGÁVEL EM QUA<br>Nome do Beneficiario/EPró<br>FUNDO AEROVIARIO<br>Dura ao Documento                                                          | BRASIL<br>ALQUER BAN<br>CNPJ<br>O-ANAC CPF/CN<br>IN: Documento                                                                             | 001-9<br>COATÉON<br>IPJ: 08.471.4                                     | VENCIMENT<br>57/0001-96<br>pecie DOC                     | 00190.00                                    | Data do Proces                         | 3.136854    | 72344.6291<br>Data de Venciment<br>12/01/2024<br>Agéncia/Código do<br>1607-1 / 33326<br>Nosso-Número                                                                                                    | 1 <b>74 1 959300000150</b><br>Io<br>Banaficiário<br>81-6                    |
| 1807-1 / 333261-6<br>BANCODOI<br>Local de Pagarecto<br>PAGAVEL EM QUA<br>Nome do Barrefosicio/CPF/O<br>FUNDO AEROVIARIO<br>Data do Decumento<br>13/12/2023<br>Uso do Barco                      | BRASIL<br>ALQUER BAN<br>O-ANAC CPF/CN<br>Nr. Documento<br>294813685723<br>S Carteiro                                                       | 001-9<br>CO ATÉ O<br>IPJ: 08.471.4<br>44629                           | VENCIMENT<br>57/0001-96<br>bece DOC<br>S<br>bece         | 00190.00                                    | Data do Proces<br>13/12/2023           | 3.136854    | 72344.6291<br>Data de Venciment<br>12/01/2024<br>Agêncoa/Códiga de<br>1607-1 / 33326<br>Nosso Número<br>294813685723<br>(*) Válor do Docum                                                                                                    | 74 1 959300000150<br>to<br>Beneficiário<br>31-6<br>344629<br>emo            |
| 1807-1 / 333261-6<br>BANCO DO I<br>Local de Pagamento<br>PAGÁVEL EM QUA<br>Nora do Bandodario/CPF/C<br>FUNDO AEROVIARIO<br>Data do Decumento<br>13/12/2023<br>Uso do Banco<br>29481368572344629 | BRASIL<br>ALQUER BAN<br>CNPJ<br>D-ANAC CPF/CN<br>294813085723<br>204813085723<br>204813085723                                              | 001-9<br>CO ATÉ O<br>IPJ: 08.471.4<br>44629                           | VENCIMENT<br>57/0001-96<br>bicle DOC<br>S                | 00190.00<br>FO<br>Aceite<br>N<br>Quantidade | Data do Proces<br>13/12/2023<br>xValor | 3.136854    | 72344.6291<br>Data da Vanciment<br>12/01/2024<br>AgienawCotigo 4<br>1607-1 / 3332<br>1607-1 / 3332<br>1607-1 / 3332<br>1607-1 / 3332<br>1607-1 / 3332<br>1607-1 / 3332<br>1007-1 / 3332<br>1007-1 / 3342<br>1007-1 / 3342<br>10 | 7 <b>4 1 95930000015(</b><br>19<br>19<br>11-6<br>144629<br>144629           |
| 1807-1 / 333261-6                                                                                                    | BRASIL<br>ALQUER BAN<br>CRPJ<br>D-ANAC CPF/CN<br>Wr. Dournents<br>294813685723<br>Centeix<br>17<br>Intrade do Benefolario<br>01   Quantida | 001-9<br>CO ATÉ O<br>IPJ: 08.471.4<br>44629<br>En<br>R<br>de 1.       | VENCIMENT<br>57/0001-96<br>55/0001 -96<br>5<br>5<br>5    | 00190.00<br>TO<br>Aceite<br>N<br>Quantidade | Data do Proces<br>13/12/2023<br>xValor | 3.136854    | 72344.6291<br>Data de Vanciment<br>12/01/2024<br>Agêneau Cotigo de<br>160/7-1 / 33326<br>294613685723<br>(*) Valor de Docum<br>150,00<br>I-) Desconto/Abeline                                                                                                    | 74 1 959300000150<br>te<br>Banatosino<br>11-6<br>14629<br>ente<br>ente      |
| 1807-1 / 33281-6                                                                                                    | BRASIL<br>ALQUER BAN<br>D-ANAC CPF/CN<br>Nr. Dournieto<br>294813685723<br>Cateria<br>17<br>Idiada do Benefolario<br>01   Quantida          | 001-9<br>CO ATÉ O V<br>IPJ: 08.471.4<br>44629 D E<br>R<br>R<br>dde 1. | VENCIMENT<br>57/0001-96<br>becie DOC<br>S<br>S<br>S<br>S | 00190.00<br>TO<br>Acebe<br>N<br>Quartidade  | Data do Proces<br>13/12/2023<br>xValor | 3.136854    | 72344.6291<br>Data da Venciment<br>12/01/2024<br>Mosso Número<br>294813085723<br>(-) Vater de Decum<br>150,00<br>(-) Descento/Matline<br>(-) June-Multa                                                                                                    | 174 1 959300000150<br>19<br>19 Brandslafic<br>116<br>146629<br>ento<br>ento |

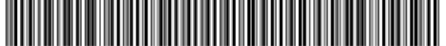

8) Imprima a GRU (boleto), pague-a em qualquer banco e digitalize-a juntamente com o comprovante de pagamento para juntar ao processo, conforme veremos a seguir.

 Se o pagamento foi por <u>PIX</u> ou <u>Cartão de</u> <u>Crédito</u>, basta imprimir e digitalizar o comprovante gerado pelo sistema para juntada ao processo.

ATENÇÃO: é importante que a digitalização do comprovante de pagamento seja legível.

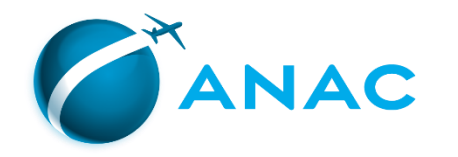

# PASSO 4 – INCLUSÃO DOS DOCUMENTOS NO PROCESSO

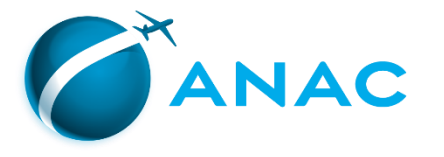

No email que você receberá após o cadastro da solicitação (Passo 2), será informado o <u>número da solicitação</u> e o link para prosseguimento da abertura do processo: inclusão dos documentos requeridos para o(s) serviço(s) solicitado(s)

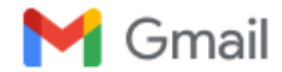

#### Solicitação de Serviço

1 mensagem

habilitacao.sintac@anac.gov.br <habilitacao.sintac@anac.gov.br> Para: 11 de janeiro de 2024 às 16:54

1) Clique no link

Sua Solicitação foi realizada com sucesso, segue abaixo as informações para realizar o Upload.

Acesse o endereço: https://sistemas.anac.gov.br/saci/upload arquivo

Informe seu Código ANAC ou CPF e o Nº da Solicitação: 689451

| Simplifique! Participe Acesso à informação Legislação Canais                                                                                                    |
|----------------------------------------------------------------------------------------------------|
| BRASIL       Simplifique!     Participe     Acesso à informação     Legislação     Canais     Image: Construction of the second of the second of the |
|                                                                                                    |
|                                                                                                    |
|                                                                                                    |
| 2) Informe seu CANAC e o                                                                                                    |
| Envio de Documentos Digitais<br>Nº da Solicitação contida                                                                                                    |
| ∴ Envio de Documentos Digitais<br>Nº da Solicitação conti                                                                                                    |

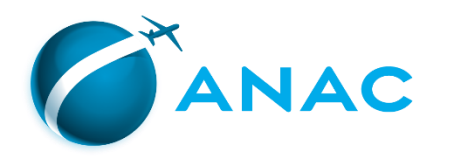

isso, ainda <u>não foi enviada à ANAC</u> e, portanto, o processo administrativo ainda não foi aberto.

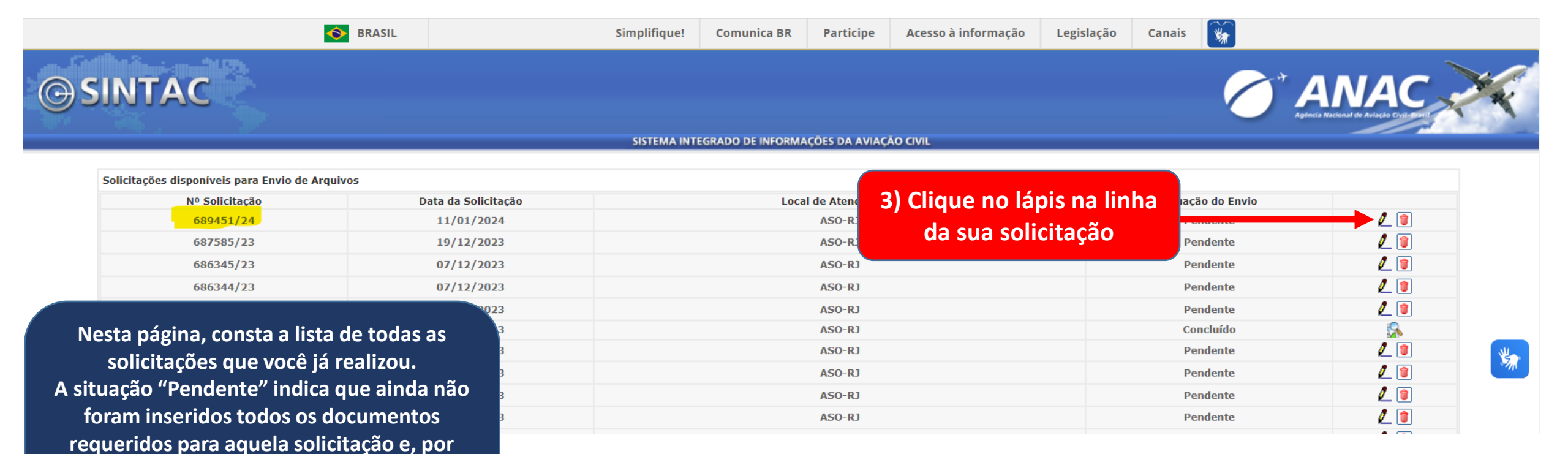

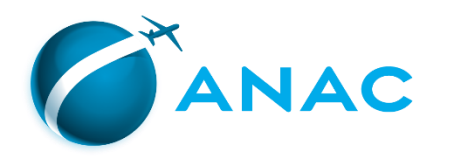

| Carl Salls Sec. 5 | BRASIL             | Simplifique! | Comunica BR       | Participe     | Acesso à informação | Legisla |
|-------------------|--------------------|--------------|-------------------|---------------|---------------------|---------|
| <b>G</b> SINTAC   |                    |              |                   |               |                     |         |
| 197 - 36 - 197    |                    | SISTEMA INTI | EGRADO DE INFORMA | QÕES DA AVIAÇ | AO CIVIL            |         |
|                   | : ENVIO DE DOCUI   | MENTOS       |                   |               |                     |         |
|                   | Nº da Solicitação: | 689451/24    |                   |               |                     |         |

Nesta página você irá inserir no sistema (upload) os documentos requeridos para a abertura do seu processo.

当

No campo "LISTA DE FAP's REGISTRADAS", é possível conferir se o examinador que realizou o seu cheque já cadastrou no sistema a Ficha de Avaliação de Pilotos (FAP) Digital, que atesta a aprovação no voo de cheque.

Caso não conste este registro nesta página, entre em contato com o examinador e solicite que ele faça a inclusão!

|             | PVICOS                                                    |                                                                                                    |                                                                                             |                                    |                                         |          |
|-------------|-----------------------------------------------------------|----------------------------------------------------------------------------------------------------|---------------------------------------------------------------------------------------------|------------------------------------|-----------------------------------------|----------|
| эе          | KVIÇOS                                                    |                                                                                                    |                                                                                             |                                    |                                         |          |
| oncessã     | o de Licença - Pi                                         | PR                                                                                                    |                                                                                             |                                    |                                         |          |
| Inclusão    | de Habilitação(o                                          | es) - MNTE                                                                                              |                                                                                             |                                    |                                         |          |
| ::. DO      | CUMENTOS                                                  |                                                                                                    |                                                                                             |                                    |                                         |          |
| Apresent    | ação Obrigatória                                          | 1                                                                                                    |                                                                                             |                                    |                                         |          |
| 1 Ca        | rteira de Identio                                         | lade - Frente e Verso                                                                                   |                                                                                             |                                    |                                         | -        |
| 2 Ce        | ertif. conclusão d                                        | e curso prático homologado (c                                                                           | om carga horaria)                                                                           |                                    |                                         |          |
| 3 FA        | P 01 - Frente e                                           | /erso                                                                                                   |                                                                                             |                                    |                                         |          |
| 4 FA        | P 04 - Frente e                                           | /erso.                                                                                                  |                                                                                             |                                    |                                         |          |
| 5 qu<br>av  | RU 10101 - Númo<br>Iantidade de GRU<br>riacao-civil/habil | ero de autenticação, data e valo<br>Js por serviço, acesse o link htt<br>itacao/tipos-de-gru-por-servic | ores legíveis. Para maiores info<br>ps://www.gov.br/anac/pt-br/<br>o-a-partir-de-01-04-2022 | mações sobre no<br>assuntos/regula | ovos valores e<br>dos/profissionais-da- | -        |
| 6 no<br>civ | equerimento pad<br>) link: https://w<br>vil/habilitacao/a | rão datado e assinado ? (IS 00<br>ww.gov.br/anac/pt-br/assunto<br>rquivos/FORMGPEL.pdf                  | -008 item 4.2) - NOVO modelo o<br>ps/regulados/profissionais-da-                            | le requerimento<br>iviacao-        | (USO OBRIGATÓRIO)                       | <u>a</u> |
| Apresent    | tação Opcional                                            |                                                                                                    |                                                                                             |                                    |                                         |          |
| 7 Di        | ário <mark>de B</mark> ordo - (                           | Obrigatório quando solicitado)                                                                          |                                                                                             |                                    |                                         |          |
|             | TA DE FAP'S RE                                            | GISTRADAS                                                                                               |                                                                                             | _                                  |                                         |          |
|             |                                                           |                                                                                                    |                                                                                             | _                                  | _                                       |          |
|             | ño Licenca                                                | Habilitação                                                                                             |                                                                                             | IFR Funç                           | ão a Bordo                              | Aprovado |

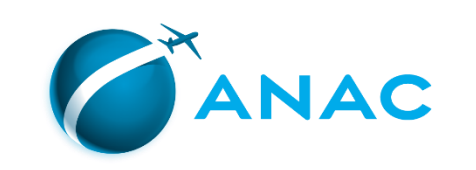

|                 | BRASIL                                                                                                  | Simplifique                                                                                                    | Comunica BR                                                                                                    | Participe                                                                              | Acesso à informação                                                                         | Legislação                   | Canais                                                                          | **                                      |     |
|-----------------|----------------------------------------------------------------------------------------------------|----------------------------------------------------------------------------------------------------|----------------------------------------------------------------------------------------------------|----------------------------------------------------------------------------------------|---------------------------------------------------------------------------------------------|------------------------------|---------------------------------------------------------------------------------|-----------------------------------------|-----|
| <b>© SINTAC</b> |                                                                                                    | SISTEMA INT                                                                                                    | EGRADO DE INFORM/                                                                                                  | ações da avi                                                                           | 4) Clique<br>doc                                                                            | nas pas<br>umento            | stas pa<br>os requ                                                              | ara inserir os<br>Jeridos.              |     |
|                 | ::. ENVIO DE I<br>Nº da Solicitação:<br>Nome:<br>Data da Solcitação<br>::. SERVIÇOS                     | DOCUMENTOS<br>689451/24<br>p: 11/01/2024                                                                                                    |                                                                                                    |                                                                                        | "Apresenta<br>inseridos p                                                                   | ição Ob<br>para que<br>ser e | rigató<br>e a sol<br>nviada                                                     | ria" devem sei<br>licitação possa<br>a. |     |
|                 | Concessão de Lico<br>Inclusão de Habil<br>::. DOCUMEN                                                   | ença - PPR<br>Itação(ões) - MNTE<br>TOS                                                                                                    | _                                                                                                    | _                                                                                      | _                                                                                           | _                            | ļ                                                                               |                                         |     |
|                 | 1 Carteira de<br>2 Certif. con<br>3 FAP 01 - Fi<br>4 FAP 04 - Fi                                        | e Identidade - Frente e Verso<br>clusão de curso prático homologado (o<br>rente e Verso<br>rente e Verso.                                                                                                    | com carga horaria)                                                                                                 |                                                                                        |                                                                                             |                              | ()<br>()<br>()<br>()<br>()<br>()<br>()<br>()<br>()<br>()<br>()<br>()<br>()<br>( |                                         | *** |
|                 | GRU 1010:<br>5 quantidad<br>aviacao-ci<br>Requerime<br>6 no link: htt<br>civil/habil<br>Apresentação Op | L - Número de autenticação, data e val<br>e de GRUs por serviço, acesse o link ht<br>ril/habilitacao/tipos-de-gru-por-servi<br>nto padrão datado e assinado ? (1S 00<br>tps://www.gov.br/anac/pt-br/assunt<br>tacao/arquivos/FORMGPEL.pdf<br>cional | lores legíveis. Para r<br>tps://www.gov.br/<br>co-a-partir-de-01-04<br>)-008 item 4.2) - NO<br>los/regulados/profi | naiores informa;<br>anac/pt-br/assu<br>4-2022<br>IVO modelo de re<br>ssionais-da-avia; | ções sobre novos valores e<br>intos/regulados/profission<br>querimento (USO OBRIGAT<br>200- | ois-da-<br>ÓRIO)             | 8                                                                               |                                         |     |
|                 | 7 Diário de E<br>LISTA DE F<br>Data do vêo                                                              | lordo - (Obrigatório quando solicitado)<br>AP's REGISTRADAS<br>Licenca Habilitação                                                                                                    | )                                                                                                    | 16                                                                                     | R Funcão a Bordo                                                                            | Aprov                        | ado.                                                                            |                                         |     |
|                 | 000 00 700                                                                                              | COMCLUIR                                                                                                    |                                                                                                    |                                                                                        | X CANCELAR                                                                                  | Aprov                        |                                                                                 |                                         |     |

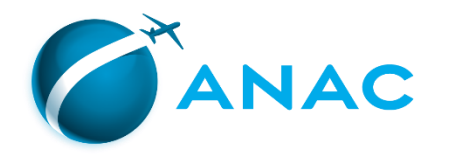

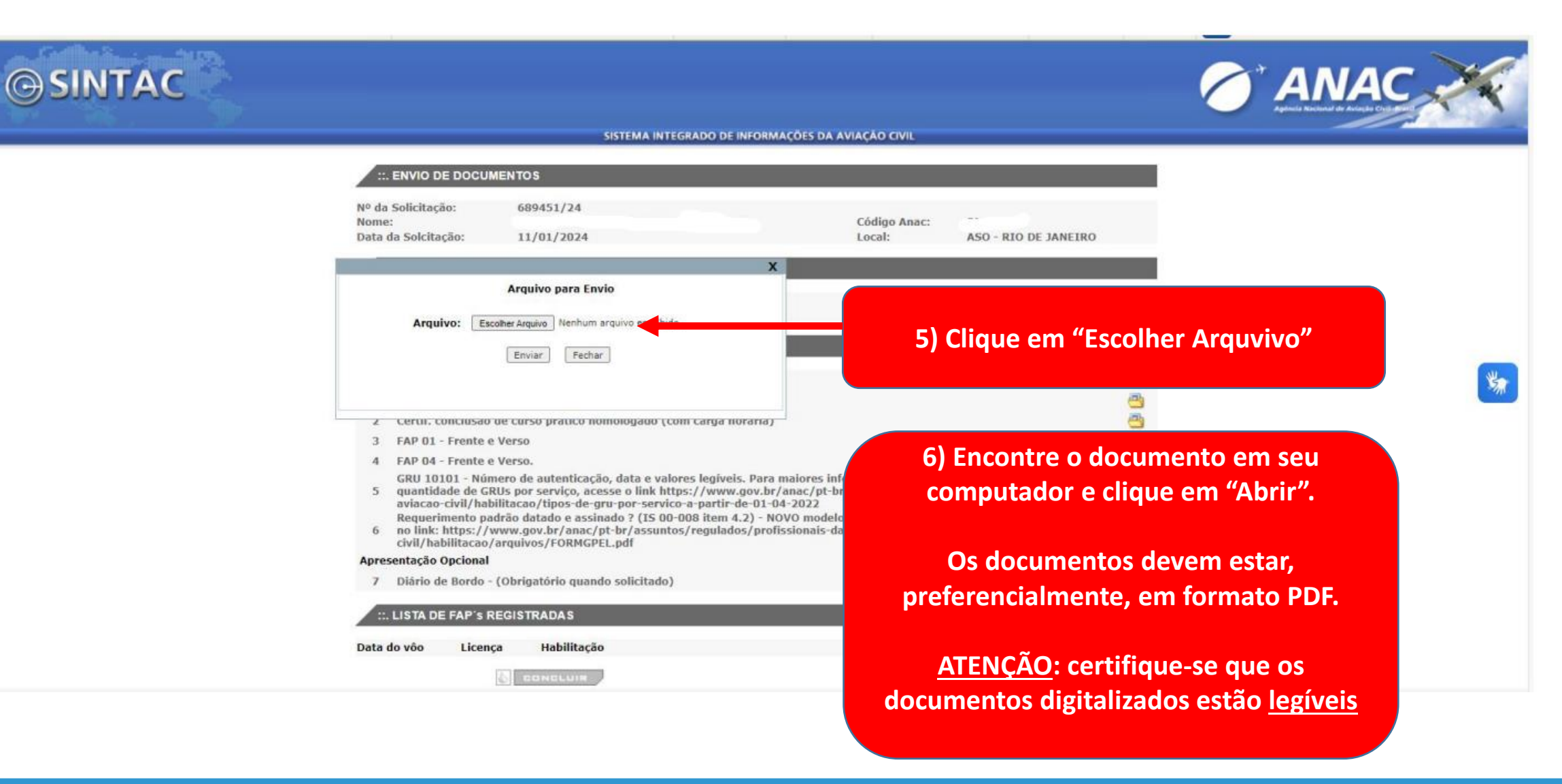

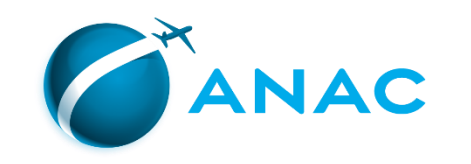

|        | S BRASIL                                                                      | Simplifique!                                                                                                    | Comunica BR                                                                                | Participe                                                       | Acesso à informaç                                                    | ão Legislação                      | Canais      | <b>*</b> |     |    |
|--------|-------------------------------------------------------------------------------|----------------------------------------------------------------------------------------------------|--------------------------------------------------------------------------------------------|-----------------------------------------------------------------|----------------------------------------------------------------------|------------------------------------|-------------|----------|-----|----|
| SINTAC |                                                                               | SISTEMA INT                                                                                                    | EGRADO DE INFORMA                                                                          | COES DA AVIACA                                                  | 0.001                                                                |                                    |             | <b>⁄</b> | NAC | ×  |
|        |                                                                               | IENTOS                                                                                                    |                                                                                            |                                                                 |                                                                      | _                                  | _           |          |     |    |
|        | Nº da Solicitação:<br>Nome:<br>Data da Solcitação:                            | 689451/24<br>11/01/2024                                                                                                    |                                                                                            | Cốc<br>Lọc                                                      | igo Anac:<br>al: ASO -                                               | RIO DE JANEIRO                     |             |          |     |    |
|        |                                                                               | Arquivo para Envio                                                                                                    | X                                                                                          |                                                                 |                                                                      |                                    |             |          |     |    |
|        | Arquivo: Esc                                                                  | olher Arquivo upload de docs.pdf                                                                                                    |                                                                                            |                                                                 | 7) Cli                                                               | que em "E                          | Inviar      | "        |     | ** |
|        | 2 Certit. conclusion<br>3 FAP 01 - Frente e<br>4 FAP 04 - Frente e            | ue curso pratico nomologado (t<br>Verso<br>Verso,                                                                                           | om carga noraria)                                                                          |                                                                 |                                                                      |                                    | 8<br>8<br>8 |          |     |    |
|        | GRU 10101 - Nún<br>5 quantidade de GR<br>aviacao-civil/hab<br>Requerimento pa | tero de autenticação, data e val<br>tUs por serviço, acesse o link ht<br>ilitacao/tipos-de-gru-por-servi<br>drão datado e assinado ? (IS 00 | ores legíveis. Para n<br>tps://www.gov.br/<br>co-a-partir-de-01-04<br>I-008 item 4.2) - NO | naiores informaç<br>anac/pt-br/assu<br>-2022<br>VO modelo de re | ões sobre novos valor<br>ntos/regulados/profi<br>querimento (USO OBR | es e<br>ssionais-da-<br>LIGATÓRIO) | <b>a</b>    |          |     |    |
|        | 6 no iink: https://v<br>civil/habilitacao/<br>Apresentação Opcional           | vww.gov.or/anac/pt-or/assunt<br>arquivos/FORMGPEL.pdf                                                                                       | os/regulados/profis                                                                        | sionais-da-avia                                                 | ao-                                                                  |                                    |             |          |     |    |
|        | 7 Diário de Bordo -<br>::. LISTA DE FAP'S R                                   | (Obrigatório quando solicitado                                                                                                    | )<br>                                                                                      | _                                                               | _                                                                    | _                                  | <u></u>     |          |     |    |
|        | Data do vôo Licenç                                                            | a Habilitação                                                                                                    |                                                                                            | IF                                                              | R Função a Bordo                                                     | o Aprov                            | ado         |          |     |    |
|        |                                                                               | CONCLUIR                                                                                                    |                                                                                            |                                                                 | X BANGELAN                                                           |                                    |             |          |     |    |

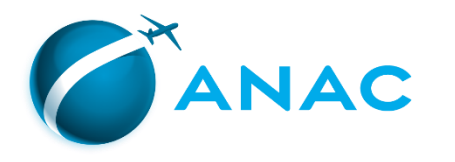

deste Passo.

Os documentos já carregados ficarão

salvos no sistema.

C

| BR                                                                                                    | ASIL                                                                                                    | Simplifique!                                                                                                    | Comunica BR                                                                                                    | Participe                                                                                             | excluído cl                                                                       |
|----------------------------------------------------------------------------------------------------|----------------------------------------------------------------------------------------------------|----------------------------------------------------------------------------------------------------|----------------------------------------------------------------------------------------------------|----------------------------------------------------------------------------------------------------|-----------------------------------------------------------------------------------|
| <b>⊜</b> SINTAC                                                                                                    |                                                                                                    | SISTEMA INT                                                                                                    | EGRADO DE INFORMA                                                                                                    | ições da aviaçã(                                                                                      | Visualize-os<br>que estão<br>ATENCÃO: d                                           |
|                                                                                                    | Nº da Solicitação: 6<br>Nome:<br>Data da Solcitação: 1<br>:: SERVICOS                                                                                                    | 589451/24<br>11/01/2024                                                                                                    |                                                                                                    | Códi <u>.</u><br>Local:                                                                               | podem causa<br>do                                                                 |
|                                                                                                    | Concessão de Licença - PPR<br>Inclusão de Habilitação(ões)                                                                                                    | - MNTE                                                                                                    |                                                                                                    |                                                                                                    |                                                                                   |
| Caso ainda não tenha todos<br>documentos requeridos, poder<br>esta página e retornar posterior<br>acessando o link que está no er<br>repetindo os procedimentos 2 | OS<br>Tá sair<br>rmente,<br>mail e<br>) e 3)<br>brigatória<br>Identidade<br>lusão de cu<br>ente e Vers<br>ente e Vers<br>Número de<br>ente e Vers<br>Número de<br>ente a Vers<br>Número de<br>Bridantidade<br>lusão de cu<br>ente e Vers<br>Número de<br>Bridantidade<br>lusão de cu<br>ente e Vers<br>Número de<br>Bridantidade<br>lusão de cu<br>ente e Vers<br>Número de<br>Bridantidade<br>ente e Vers<br>Número de<br>Bridantidade<br>ente e Vers<br>Número de<br>Bridantidade<br>lusão de cu<br>ente e Vers<br>Número de<br>Bridantidade<br>lusão de cu<br>ente e Vers<br>Número de<br>Bridantidade<br>ente e Vers<br>Número de<br>Bridantidade<br>ente e Vers<br>Número de<br>Bridantidade<br>ente e Vers<br>Número de<br>Bridantidade<br>ente e Vers<br>Número de<br>Bridantidade<br>ente e Vers<br>Número de<br>Bridantidade<br>Número de<br>Bridantidade<br>Pil/Nabilitace<br>ps://www. | t - Frente e Verso ✓<br>irso prático homologado (c<br>o<br>o.<br>de autenticação, data e val<br>or serviço, acesse o link ht<br>ao/tipos-de-gru-por-servi<br>datado e assinado ? (15 00<br>gov.br/anac/pt-br/assunt<br>ivos/FORMGPEL.pdf | om carga horaria)<br>ores legiveis. Para n<br>tps://www.gov.br/<br>co-a-partir-de-01-04<br>-008 item 4.2) - NO<br>os/regulados/profis | naiores informações :<br>anac/pt-br/assuntos<br>I-2022<br>VO modelo de requer<br>ssionais-da-aviacao- | sobre novos valores e<br>/regulados/profissionais-da-<br>imento (USO OBRIGATÓRIO) |

ional

Licenca

AP's REGISTRADAS

ordo - (Obrigatório quando solicitado)

Habilitação

S CONCLUM

IFR

Função a Bordo

X CANGELAR

Ele poderá ser visualizado clicando no ícone do balão, ou excluído clicando no ícone da lixeira. Visualize-os para ter certeza de que estão corretos e legíveis! <u>ATENÇÃO</u>: documentos ilegíveis podem causar o INDEFERIMENTO do processo.

Aprovado

Agora o documento está carregado.

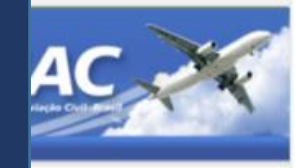

\*

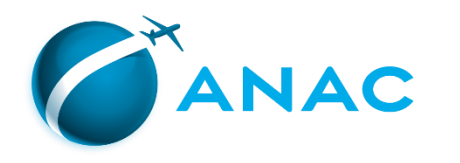

# **⊜** SINTAC

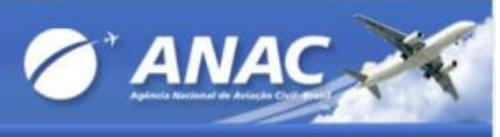

#### SISTEMA INTEGRADO DE INFORMAÇÕES DA AVIAÇÃO CIVIL

| Nome:<br>Data d | :<br>la Solcitação:                       | 11/01/2024                                                                |                                                          | Código Anac:<br>Local:                    | ASO - RIO DE JANE                      | IRO |          |
|-----------------|-------------------------------------------|---------------------------------------------------------------------------|----------------------------------------------------------|-------------------------------------------|----------------------------------------|-----|----------|
|                 | SERVIÇOS                                  |                                                                           |                                                          |                                           |                                        |     |          |
| Conce<br>Inclus | ssão de Licença - F<br>ão de Habilitação( | PPR<br>ões) - MNTE                                                        |                                                          |                                           |                                        |     |          |
|                 | DOCUMENTOS                                |                                                                           | _                                                        | _                                         | _                                      |     |          |
| Apres           | entação Obrigatór                         | ia                                                                        |                                                          |                                           |                                        |     |          |
| 1               | Carteira de Ident                         | idade - Frente e Verso 🗸                                                  |                                                          |                                           |                                        | 1   |          |
| 2               | Certif. conclusão                         | de curso prático homologado (co                                           | n carga horaria) 🖌                                       |                                           |                                        | i   |          |
| 3               | FAP 01 - Frente e                         | Verso 🗸                                                                   |                                                          |                                           |                                        | 1   |          |
| 4               | FAP 04 - Frente e                         | Verso, 🗸                                                                  |                                                          |                                           |                                        | 1   |          |
| 5               | GRU 10101 - Nún<br>quantidade de GR       | nero de autenticação, data e valor<br>RUs por serviço, acesse o link http | es legiveis. Para maiores in<br>s://www.gov.br/anac/pt-t | formações sobre no<br>or/assuntos/regulad | vos valores e<br>los/profissionais-da- | U)  |          |
|                 | aviacao-civil/hab                         | ilitacao/tipos-de-gru-por-servico                                         | -a-partir-de-01-04-2022 🗸                                |                                           |                                        |     |          |
| 6               | no link: https://v                        | drao datado e assinado ? (IS 00-0<br>www.gov.br/anac/pt-br/assuntos       | 108 item 4.2) - NOVO model<br>/regulados/profissionais-d | o de requerimento (<br>a-aviacao-         | USO OBRIGATORIO)                       | •   |          |
|                 | civil/habilitacao/                        | arquivos/FORMGPEL.pdf 🗸                                                   |                                                          |                                           |                                        |     |          |
| Apres           | entação Opcional                          |                                                                           |                                                          |                                           |                                        |     |          |
| 7               | Diário de Bordo -                         | (Obrigatório quando solicitado)                                           |                                                          |                                           |                                        |     | <b>—</b> |
| 100             | LISTA DE FAP'S R                          | EGISTRADAS                                                                |                                                          |                                           |                                        |     |          |
| 1000            |                                           |                                                                           |                                                          |                                           |                                        | _   | 1        |

8) Após carregar todos os documentos <u>obrigatórios</u> e os opcionais pertinentes, clique em "CONCLUIR"

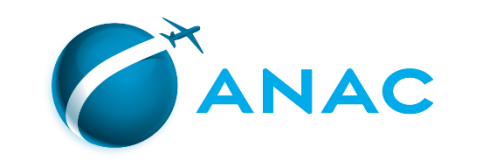

confirmação.

|                                                                                                    | BRASIL                                                                                                    | Simplifique!                                                                                                    | Comunica BR                                                                                                    | Participe                                                                                        | Acesso à informação                                                                                                  | Legislação                                                    | Canais | * |     |    |
|----------------------------------------------------------------------------------------------------|----------------------------------------------------------------------------------------------------|----------------------------------------------------------------------------------------------------|----------------------------------------------------------------------------------------------------|--------------------------------------------------------------------------------------------------|----------------------------------------------------------------------------------------------------|---------------------------------------------------------------|--------|---|-----|----|
| GSINTAC                                                                                                    |                                                                                                    | SISTEMA INT                                                                                                    | FCRADO DE INFORMACI                                                                                                    | SFS DA AVIAÇÃO                                                                                   |                                                                                                    |                                                               |        |   | NAC | 24 |
| Pronto, sua solicitação foi<br>concluída, o processo<br>administrativo foi aberto e<br>entrou na fila para análise!<br>Agora é só aguardar a finalização<br>da análise pela ANAC. O prazo<br>máximo é de 10 dias. | ::: ENVIO DE DOCU      Nº da Solicitação:     Nome:     Data da Solcitação:      SERVIÇOS      Concessão de Licença -     Inclusão de Habilitação      ::: DOCUMENTOS      Apresentação Obrigato     1 Carteira de Iden     2 Certif. conclusão     1 Carteira de Iden     2 Certif. conclusão     3 FAP 01 - Frente:     GRU 10101 - Nú     5 quantidade de G     aviacao-civil/ha     Requerimento p     6 no link: https://     civil/habilitacao      Apresentação Opcional     7 Diário de Bordo      ::: LISTA DE FAP'S | MENTOS 689451/24 11/01/2024  PPR (öes) - MNTE  ria tidade - Frente e Verso e Verso e Verso e Verso mero de autenticação, data e val RUs por serviço, acesse o link ht bilitacao/tipos-de-gru-por-servi bilitacao/tipos-de-gru-por-servi c, acesse o link at to bilitacao/tipos-de-gru-por-servi e Verso.  r (Obrigatório quando solicitado) REGISTRADAS | om carga horaria) ✓<br>ores legíveis. Para mai<br>tps://www.gov.br/an<br>co-a-partir-de-01-04-2<br>-008 item 4.2) - NOVC<br>os/regulados/profissi | Códi<br>Loca<br>iores informaçã<br>ac/pt-br/assun<br>022 ✓<br>0 modelo de req<br>onais-da-aviaca | go Anac:<br>I: ASO - RIO<br>ies sobre novos valores e<br>itos/regulados/profission<br>tuerimento (USO OBRIGAT<br>10- | DE JANEIRO<br>i)<br>i)<br>i)<br>ais-da-<br>i)<br>rório)<br>i) |        |   |     | *  |
| Para sua garantia, imprima ou<br>salve esta página de                                                                                                    | Data do vôo Licen                                                                                                    | iça Habilitação                                                                                                    |                                                                                                    | IFR                                                                                              | Função a Bordo                                                                                                    | Aprov                                                         | vado   |   |     |    |

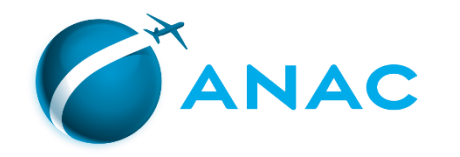

### PASSO 5 – ACOMPANHAMENTO DO PROCESSO

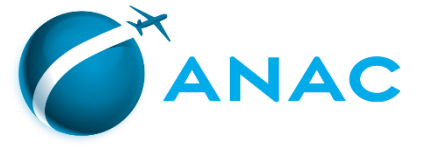

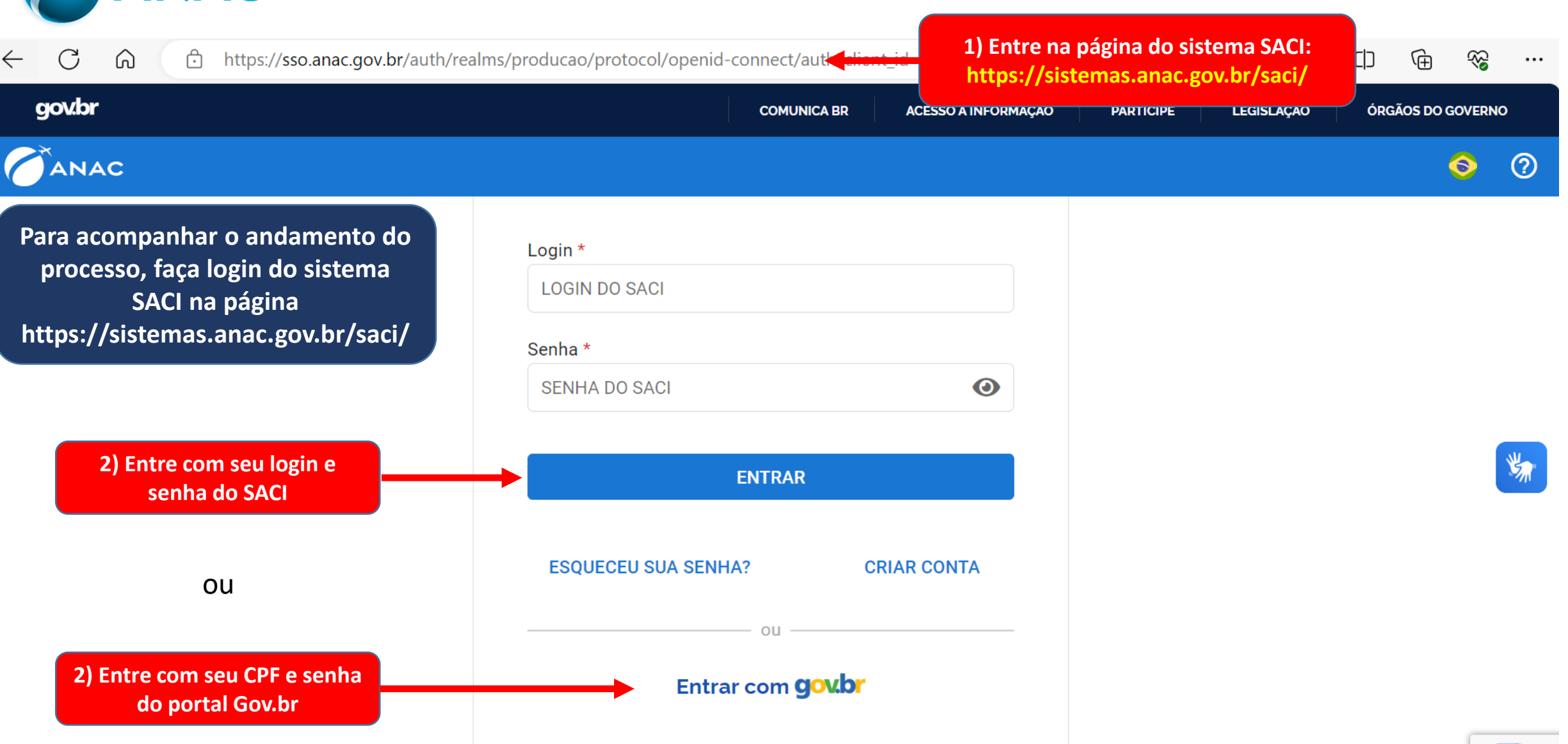

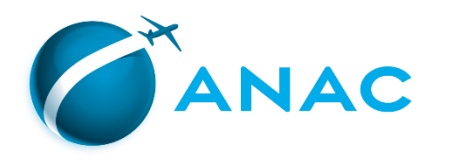

#### ANAC SACI SISTEMA INTEGRADO DE INFORMAÇÕES DA AVIAÇÃO CIVIL < Ocultar menu Login: clariceblr SERVIÇOS SERVIÇOS - PEL e SISHAB - ATENÇÃO! AERODROMO CERTIF, CENTROS Em virtude da publicação do RBAC 61 EMD 06 e da IS 61-004G algumas aeronaves TIPO passaram a ser CLASSE. CIV . CMA Ainda, o F ção entre modelos de 3) No menu à esquerda, selecione aeronave rá ser aprovado em DADOS AERONAUTA Atualização Cadastral de Aeronautas exame de elos pertencentes "DADOS DO AERONAUTA" e escolha a DCERTA Consultar Processos E-CVA Consultar voos opção "Consultar Processos" Há, porta de proficiência quando GRUCORPORATIVO em transi n a designativos de TIPO diferentes em 24/3/2010. SIGEC NadaConsta Clique nos links abaixo para visualizar os procedimentos para: 1. "Solicitação de serviço" e "Cadastrar FAP" REGISTRO DE CAPACITAÇÃO 2. "SISHAB" Rxe SACI SCA ACI - SOLICITAÇÃO DE SERVICO, PEL e SISHAB - ATENÇÃO! SDR Em virtude da publicação do RBAC 61 EMD 06 e da IS 61-004G algumas aeronaves TIPO passaram a ser SISHAB CLASSE. SME Ainda, o RBAC 61.199 díz que: "(2) Adicionalmente, até 30/6/2017, para realizar transição entre modelos de SVA aeronave que pertenciam a designativos de tipo diferentes em 24/3/2016, o piloto deverá ser aprovado em exame de proficiência aplicado por INSPAC ou Examinador Credenciado em um dos modelos pertencentes Logoff àquele designativo de tipo." Há, portanto, necessidade de se manter registro no SACI quanto à realização de exame de proficiência quando em transição entre modelos de aeronave que hoje são da mesma CLASSE mas pertenciam a designativos de TIPO diferentes em 24/3/2016. Clique nos links abaixo para visualizar os procedimentos para: 1. "Solicitação de serviço" e "Cadastrar FAP" 2. "SISHAB" Solicitamos que em caso de sugestão, dúvida ou dificuldades de acesso aos sistemas, entre em contato com nossa central de atendimento através do telefone 163.

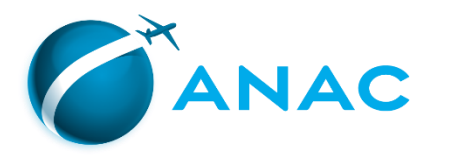

| SACI            |                         |                                       |              |  |
|-----------------|-------------------------|---------------------------------------|--------------|--|
| < Ocultar menu  |                         | SISTEMA INTEGRADO DE INFORMAÇÕES DA A | VIAÇÃO CIVIL |  |
| Login:          |                         |                                       |              |  |
| SERVIÇOS        | ::. Dados Básicos       |                                       |              |  |
| AERODROMO       | Código Anac             | Nome                                  | 1            |  |
| CERTIF. CENTROS | CPF                     | Data de Nascimento                    | 24/08/1958   |  |
| CIV             |                         |                                       |              |  |
| CMA             | ::. Data da Solicitação |                                       |              |  |
| DADOS AERONAUTA | Data Início:            | 4                                     | Data Fim:    |  |

## Aqui estarão listados todos os seus processos abertos no SINTAC.

Na coluna "Situação", podem constar os seguintes status:

- <u>"Aguardando análise"</u>: o processo está na fila de análises da ANAC e ainda não foi analisado.
- <u>"Em análise"</u>: um analista selecionou o processo e o está analisando.
- <u>"Aguardando indeferimento"</u>: o processo foi analisado e INDEFERIDO. O sistema enviará automaticamente um email, para o endereço de cadastro no SACI, informando o motivo do indeferimento.
- <u>"Processo "Concluído"</u>: o processo foi analisado e DEFERIDO.

| ata Solicitação | Entrega de Documento | Situação                 | Data Último Trâmite   |
|-----------------|----------------------|--------------------------|-----------------------|
| 11/01/2024      | Digital              | Aguardando análise       | 11/01/2024            |
| 11/09/2019      | Digital              | Aguardando indeferimento | 11/09/2019 14:50:35   |
| 18/09/2019      | Digital              | Aguardando indeferimento | 10/10/2019 13:26:01   |
| 06/07/2020      | Digital              | Aguardando indeferimento | 17/08/2020 12:28:52   |
| 24/10/2023      | Digital              | Aguardando indeferimento | 24/10/2023 18:42:38   |
|                 |                      |                          | Primeiro   1   Último |

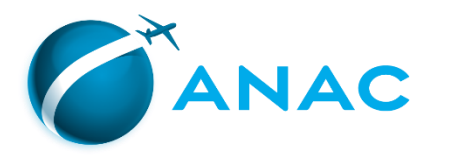

| SACI                                                                                                    |                                                            |                                                                  | <                                                                                      | ANAC                                                                            |
|----------------------------------------------------------------------------------------------------|------------------------------------------------------------|------------------------------------------------------------------|----------------------------------------------------------------------------------------|---------------------------------------------------------------------------------|
| Coultar menu       Login:       SERVIÇOS     ::. Dados Básicos       AERODROMO     Código Anac       CERTIF. CENTROS     CPF                                                          | SISTEMA INTEGRADO DE INFO<br>Nome<br>Data de               | e Nascimento 24/08/1958                                          |                                                                                        |                                                                                 |
| CIV<br>CMA<br>DADOS AERONAUTA<br>DCERTA                                                                                                    |                                                            | Data Fim:                                                        |                                                                                        |                                                                                 |
| Aos processos INDEFERIDOS é possível enviar recurso à<br>ANAC.<br>Ira obter informações sobre recursos a indeferimento de<br>requerimento de licença e habilitações, consulte o link: | Data Solicitação<br>11/01/2024<br>11/09/2019<br>18/09/2019 | Entrega de Documento<br>Digital<br>Digital<br>Digital<br>Digital | Situação<br>Aguardando análise<br>Aguardando indeferimento<br>Aguardando indeferimento | Data Último Trâmite<br>11/01/2024<br>11/09/2019 14:50:35<br>10/10/2019 13:26:01 |

<u>https://www.gov.br/anac/pt-</u> <u>br/assuntos/regulados/profissionais-da-aviacao-</u> <u>civil/habilitacao/recurso-a-indeferimento-de-processo</u> <u>de-licencas-e-habilitacoes</u>

| Data Solicitação | Entrega de Documento | Situação                 | Data Ultimo Tramite   |  |
|------------------|----------------------|--------------------------|-----------------------|--|
| 11/01/2024       | Digital              | Aguardando análise       | 11/01/2024            |  |
| 11/09/2019       | Digital              | Aguardando indeferimento | 11/09/2019 14:50:35   |  |
| 18/09/2019       | Digital              | Aguardando indeferimento | 10/10/2019 13:26:01   |  |
| 06/07/2020       | Digital              | Aguardando indeferimento | 17/08/2020 12:28:52   |  |
| 24/10/2023       | Digital              | Aguardando indeferimento | 24/10/2023 18:42:38   |  |
|                  |                      |                          | Primeiro   1   Último |  |

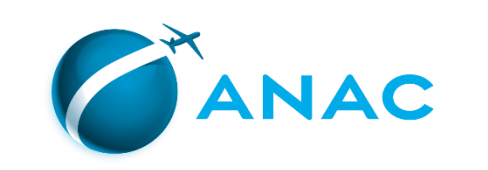

| SACI                                  |                         |                          |                          | 6                        |                       | Y    |
|---------------------------------------|-------------------------|--------------------------|--------------------------|--------------------------|-----------------------|------|
| Coultar menu                          | 5                       | ISTEMA INTEGRADO DE INFO | RMAÇÕES DA AVIAÇÃO CIVIL |                          |                       |      |
| SERVICOS                              | " Dados Básicos         |                          |                          |                          |                       |      |
| SERVIÇUS                              |                         |                          |                          |                          |                       |      |
| AERODROMO                             | Codigo Anac             | Nome<br>Data da          | Naccimenta 24/09/1059    |                          |                       |      |
| CERTIF. CENTROS                       | CPP                     | Data de                  | Nascimento 24/08/1958    |                          |                       |      |
| CIV                                   | " Data da Solicitação   |                          |                          |                          |                       |      |
| CMA                                   | Data Início:            | 4                        | Data Eim:                |                          |                       |      |
| DADOS AERONAUTA                       | Data Inco.              |                          | 0                        |                          |                       |      |
| DCERTA                                |                         |                          |                          |                          |                       |      |
| E-CVA                                 | ·· Processos            |                          |                          |                          |                       |      |
| GRUCORPORATIVO                        | int forthands           |                          |                          |                          |                       |      |
|                                       |                         |                          |                          |                          |                       |      |
| Em caso de dúvidas sobr               | e seu processo acesse o | Data Solicitação         | Entrega de Documento     | Situação                 | Data Último Trâmite   | ¥.   |
|                                       |                         | 11/01/2024               | Digital                  | Aguardando análise       | 11/01/2024            | C.a. |
| canal Fale com ANAC no link           |                         | 11/09/2019               | Digital                  | Aguardando indeferimento | 11/09/2019 14:50:35   |      |
| https://www.gov.hv/opco/pt            |                         | 18/09/2019               | Digital                  | Aguardando indeferimento | 10/10/2019 13:26:01   |      |
| <u>nttps://www.gov.pr/anac/pt-</u>    |                         | 06/07/2020               | Digital                  | Aguardando indeferimento | 17/08/2020 12:28:52   |      |
| hr/canais_atendimento/fale-com-a-anac |                         | 24/10/2023               | Digital                  | Aguardando indeferimento | 24/10/2023 18:42:38   |      |
|                                       |                         |                          |                          |                          | Primeiro   1   Último |      |
|                                       |                         |                          |                          |                          |                       |      |
| SME                                   |                         |                          |                          |                          |                       |      |
| SVA                                   |                         |                          |                          |                          |                       |      |
| Logoff                                |                         |                          |                          |                          |                       |      |

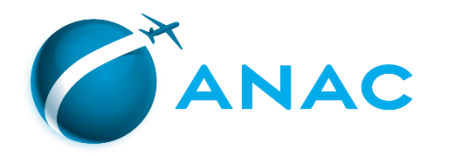

# Guia prático

# **Como solicitar Licenças e Habilitações Sistema SINTAC**

Coordenadoria de Licenças e Habilitações CLHA/GTQC/SPL Jan 2024